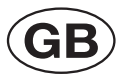

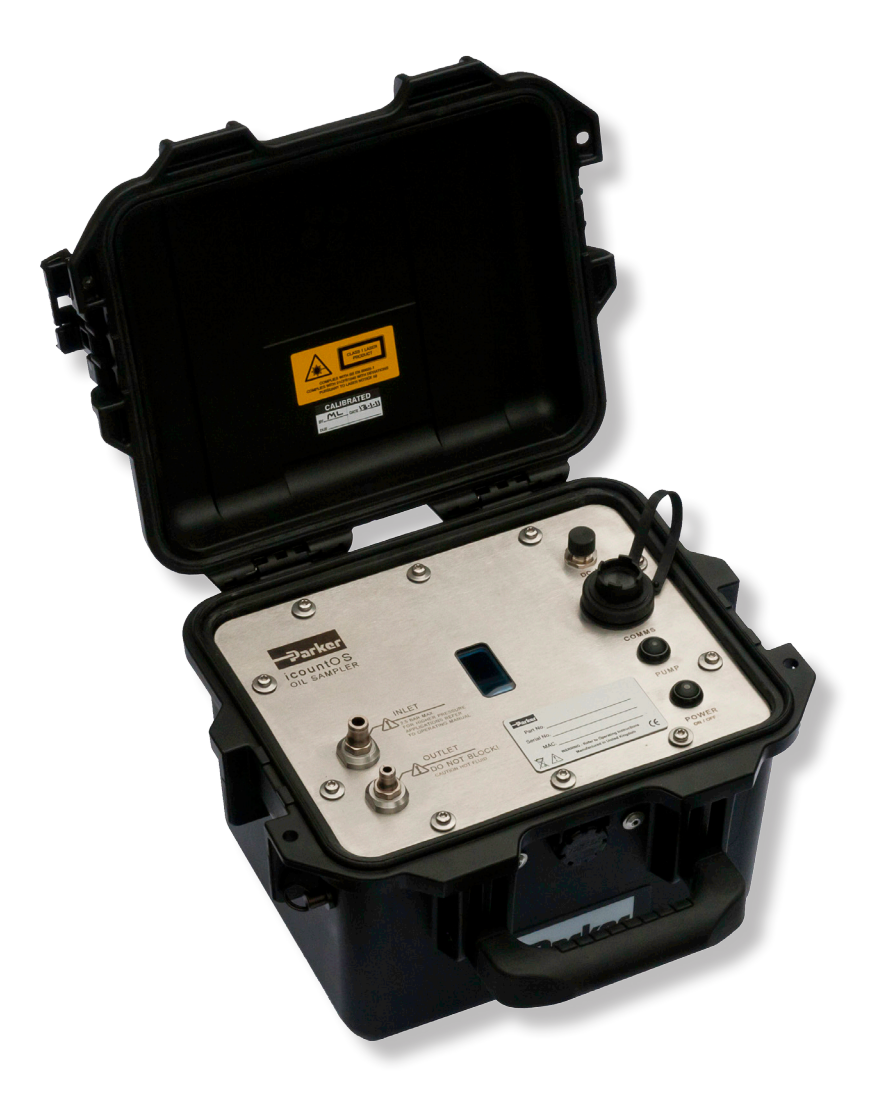

## icountOS Oil Sampler Manual

DD0000013\_EN Rev 5 © 2016, Parker Hannifin Manufacturing Ltd www.parker.com aerospace climate control electromechanical filtration fluid & gas handling hydraulics pneumatics process control sealing & shielding

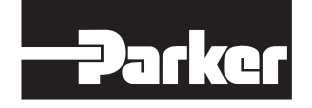

ENGINEERING YOUR SUCCESS.

## Contents

| About  | t this Manual                                            | 3           |
|--------|----------------------------------------------------------|-------------|
|        | Overview                                                 | 3           |
|        | Symbol glossary                                          | 4           |
|        | l aser Information                                       | 4           |
|        | Exclusion of Liability                                   | 5           |
|        | Conditions for safe use                                  | 5           |
|        | Product Registration                                     | 5           |
|        | Product Identification labels                            | 7           |
|        | Contamination Standards                                  | 7           |
| Introd | luction                                                  | 8           |
|        | Principles of operation                                  | 8           |
|        | Servicing and calibration                                | 8           |
|        | Product features                                         | 9           |
|        | Operator panel                                           | .10         |
|        | Mounting                                                 | .10         |
|        | Dimensions<br>Hydraulic circuit                          | .11         |
|        | The Results display screen                               | .12         |
|        | ISO                                                      | .12         |
|        | NAS                                                      | .12         |
|        | Pressure Reducing valve (PRV)                            | .13         |
|        | Software default settings                                | .15         |
|        | Battery charge/maintenance                               | .15         |
| •      | FCC note                                                 | . 15        |
| Conn   | ections                                                  | 16          |
|        | Electrical connections                                   | . <b>16</b> |
|        | Communication connections                                | .17         |
|        | Connecting/Disconnecting                                 | .17         |
|        | Stand-alone or Network Setup                             | .18         |
|        | Connecting to a Network or Laptop                        | .10         |
|        | Low pressure connection setup                            | .20         |
|        | Assembling the hose fittings                             | .20         |
|        | High pressure connection setup                           | .21         |
|        | Assembling the PRV and hose fittings                     | .22         |
|        | Removing the PRV and hose fittings                       | .23         |
| icoun  | tOS Web Interface                                        | 24          |
|        | Home page                                                | .24         |
|        | Unit Status page – ISO                                   | .24         |
|        | Data Log page                                            | .25         |
|        | Configuration page – ISO                                 | .26         |
|        | Configuration page – NAS                                 | .26         |
|        | Configuration. Set Date and Time page<br>Contact Us page | .∠1<br>.28  |
| Refer  |                                                          | 29          |
| Refer  | Ordering information                                     | 20          |
|        | Recalibration and servicing                              | .23         |
|        | Verification fluid                                       | .31         |
|        | Keturning the unit                                       | .31         |
| Adde   | ndum                                                     | 32          |
|        | PC Wireless Communication Connection                     | .32         |
|        | Windows XP Instructions                                  | .ა∠<br>33   |
|        | Windows 7 Instructions                                   | .34         |
|        | Windows XP or 7 Wireless Router Identifier               | .34         |
|        | Smart Device Communication Connection                    | .35         |
|        |                                                          | .00         |

## **About this Manual**

#### **Overview**

Parker Hannifin's icountOS is a laser particle oil sampler.

This mineral or aviation fuel based fluid contamination detector is designed for use in adverse conditions and is housed in an HPX<sup>®</sup> High Performance Resin case. With its Vortex<sup>®</sup> valve allowing pressure release without letting in water and its soft handle, icountOS has been designed with customers in mind, offering durability, functionality and future customisation options.

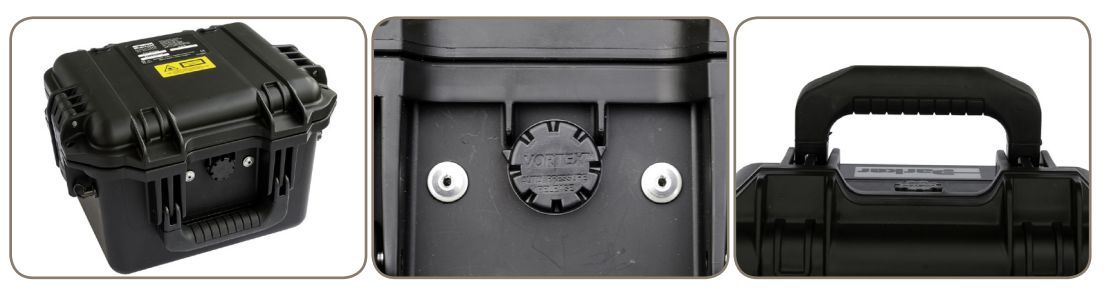

Durable HPX® case

Vortex<sup>®</sup> pressure release valve

Double-layer soft grip handle

The unit has two hydraulic connections that allow the fluid to be transferred through the unit for analysis. The icountOS (IOS1220) is supplied with low pressure hoses (ACC6NN031) and a Pressure Reducing Valve (ACC6NN027). The High pressure hose (ACC6NN034) is also available when connecting a PRV to your system.

The electrical supply is made via an M12 Round IP67-approved connector and the communications is made via an RJ45 IP68-approved connector. The unit is rated IP54 (unit open) and IP67 (unit closed).

## Symbol glossary

The following symbols are used in this manual.

#### WARNING

Warning notices are used in this publication to emphasize that hazardous voltages, currents, temperatures, or other conditions that could cause personal injury exist in this equipment or may be associated with its use.

A Warning notice is used in situations where inattention or misuse could cause personal injury.

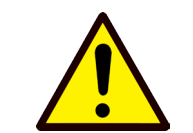

#### CAUTION

A Caution notice is used in situations where inattention or misuse could cause damage to the equipment. If the equipment is used in a manner not specified by the manufacturer, the protection/performance may be impaired.

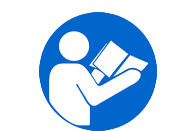

#### CHECK

Notes merely call attention to information that is especially significant to understanding and operating the equipment. You may need to check the orientation or tightness of connections, for example.

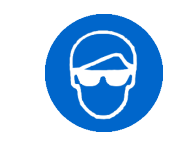

#### SAFETY EQUIPMENT

Some operations require special attention to safety, such as the use of safety glasses. Contact your local Parker Hannifin sales office if you have any concerns.

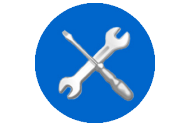

#### SERVICE/REPAIR

Any servicing or repair work must be carried out by a Parker-approved service centre. Contact your local Parker Hannifin sales office for recalibration services.

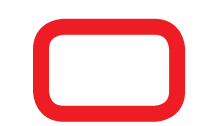

#### WARNING

A red band around a picture or instruction is used to emphasize that particular care is required to avoid the danger of personal injury or other hazard.

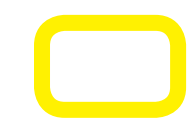

#### CAUTION

A yellow band around a picture or instruction is used to emphasize that particular care is required in carrying out the instruction. Examples are checking that plugs are 'keyed' (i.e. correctly polarized) before they are fully inserted, or that hoses are fitted carefully so they do not leak.

### Safety information

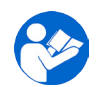

Please read the operating instructions before use and refer to this Handbook whenever appropriate during use.

Before operating the icountOS ensure all electrical connections, hoses and fittings are securely fitted to the appropriate standards.

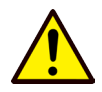

Check all hoses and fittings for wear and or damage. If replacements are required please order new parts using the Accessory Part Numbers on the **Ordering Information** section (page 29). Replace any loose or leaking hoses immediately.

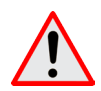

WARNING: High pressure oil or fuel systems can present a danger of serious personal injury.

#### **Laser Information**

This product contains an infrared 5mW laser.

Any dismantling of the product may result in dangerous exposure to laser radiation. The following information about the laser is on a label on the top surface of the product.

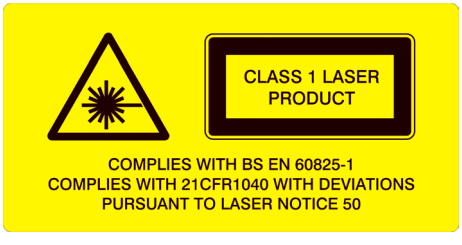

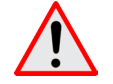

WARNING: Users are not required to access the laser radiation source and should never do so.

## **Exclusion of Liability**

Parker has made every endeavour to ensure the accuracy of the content of this document, however errors cannot be ruled out. Consequently, we accept no liability for such errors as may exist or for any damage or loss whatsoever which may arise as a result of such errors.

All details are subject to technical modifications. Technical specifications are subject to change without notice.

#### Conditions for safe use

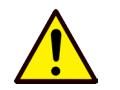

To ensure compliance with the certification, users are NOT permitted to open the unit under any circumstances. Doing so will invalidate the unit's calibration and it would NOT subsequently be suitable for calibrated use.

### **Product Registration**

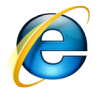

#### www.parker.com/unlock

NOTE: Registering your product online at www.parker.com/unlock allows us to offer a speedy response time should you have a Warranty claim or other difficulty within the first 12 months of purchase.

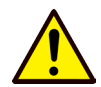

NOTE: Do not dispose of the original packaging, as this is required to return the icountOS to the Condition Monitoring Service Centre safely for recalibration and servicing.

## **EC Declaration of Conformity**

| EC Declaration of Conformity                                                                                                    |                                                                                                    |  |  |
|----------------------------------------------------------------------------------------------------|----------------------------------------------------------------------------------------------------|--|--|
|                                                                                                    | Document No. DD0000016 Rev B                                                                                                    |  |  |
| Parker Hannifin Ma<br>Hydraulic Filter Div<br>Condition Monitorir<br>Brunel Way<br>Thetford<br>Norfolk<br>IP24 1HP<br>United Kingdom | Parker Hannifin Manufacturing (UK) Ltd<br>Hydraulic Filter Division Europe<br>Condition Monitoring Centre<br>Brunel Way<br>Thetford<br>Norfolk<br>IP24 1HP<br>United Kingdom                              |  |  |
| Product(s):                                                                                                    |                                                                                                    |  |  |
| The following icour                                                                                                    | ntOS* (Oil Sampler) product ranges come under this certificate approval:-                                                                                                    |  |  |
| Product part numb                                                                                                    | er with a prefix of <b>iOS</b> * and <b>9406</b> **                                                                                                    |  |  |
| The Product(s) de<br>of the following d                                                                                              | escribed above are in conformity with the essential requirements irectives:                                                                                                    |  |  |
| 89/336/EEC amen                                                                                                    | ded by 92/31/EEC, 93/68/EEC and repealed by 2004/108/EC                                                                                                    |  |  |
| Test Standards:                                                                                                    |                                                                                                    |  |  |
| EN61326-1:2006                                                                                                    | Electrical Equipment for measurement, control and laboratory use –<br>Electromagnetic compatibility (EMC) – Group 1, Class B Equipment<br>(Emissions Only)<br>Method: CISPR11 / EN61000-3-2,3,11,12       |  |  |
| EN61326-1:2006                                                                                                    | Electrical Equipment for measurement, control and laboratory use –<br>Electromagnetic compatibility (EMC) – Industrial Location Immunity<br>(Immunity Section Only)<br>Method: IEC 61000-4-2,3,4,5,6,8,11 |  |  |
| CFR47 : 2010<br>(Class A)                                                                                                    | Code of Federal Regulations: Pt. 15 Subpart B Radio Frequency<br>Devices – Unintentional Radiators<br>Method: ANSI C63.4:2003                                                                             |  |  |
| EN61010-1:2001                                                                                                    | Safety requirements for electrical equipment for measurement, control and laboratory use Part 1 General Requirements                                                                                      |  |  |
| 2006/42/EC                                                                                                    | Machinery Directive                                                                                                    |  |  |
| Signed for and on                                                                                                    | behalf of Parker Hannifin Manufacturing (UK) Ltd, Thetford                                                                                                    |  |  |
| AAAA-                                                                                                    | 23/03/15                                                                                                    |  |  |
| Mark Hayman                                                                                                    | Date                                                                                                    |  |  |
| Engineering Manag                                                                                                    | ger                                                                                                    |  |  |
|                                                                                                    | CMC E12 Issue 1, May 07                                                                                                    |  |  |

### **Product Identification labels**

On the case lid

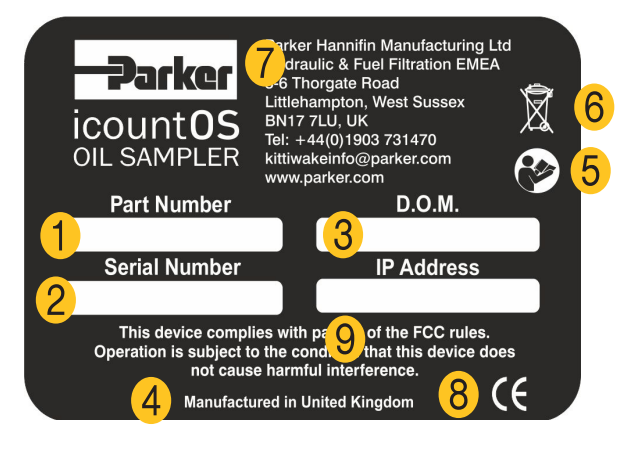

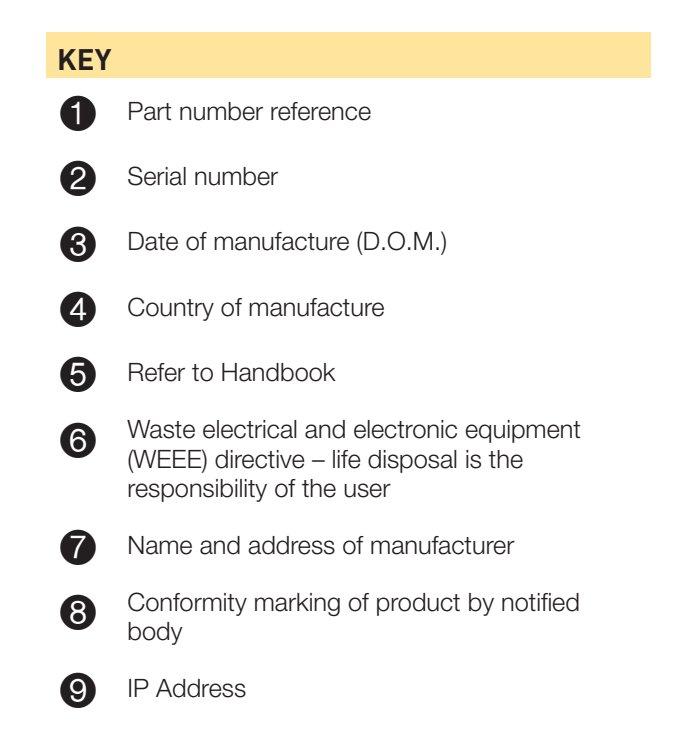

### **Contamination Standards**

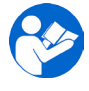

See the Parker 'Guide to Contamination Standards' (DD0000015) – available on your CD. This publication makes available industry-recognized cleanliness specifications for both hydraulic fluid and fuel samples.

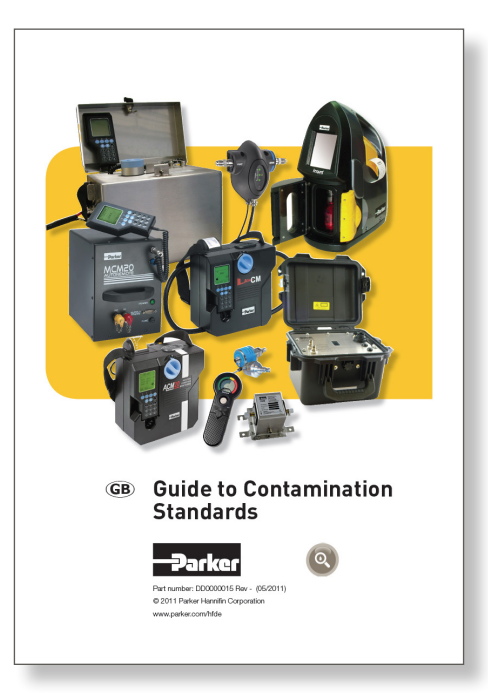

## Introduction

Parker Hannifin's icountOS represents the most up-to-date technology in solid particle contamination analysis. The icountOS is a compact, durable, lightweight integrated laser-based particle detector module that provides a cost-effective solution to fluid management and contamination control.

#### **Principles of operation**

The icountOS measures particle contamination continuously and updates the output options every second. The interval can be defined by the user so that measurements may be taken as often as required.

In contrast to other Parker particle counters (such as the CM20, LCM20, ACM20 or MCM20), the icountOS allows the user to set the duration of the test and frequency of the measurements taken. The results are reported immediately, but also stored in the unit's internal memory and may be downloaded later for analysis by third-party applications (such as Microsoft<sup>®</sup> Excel).

The icountOS has high levels of controlled accuracy, stability and sensitivity.

#### Servicing and calibration

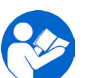

Please refer to the Parker Hannifin Quality and Servicing Booklet (FDCB272UK), supplied on CD.

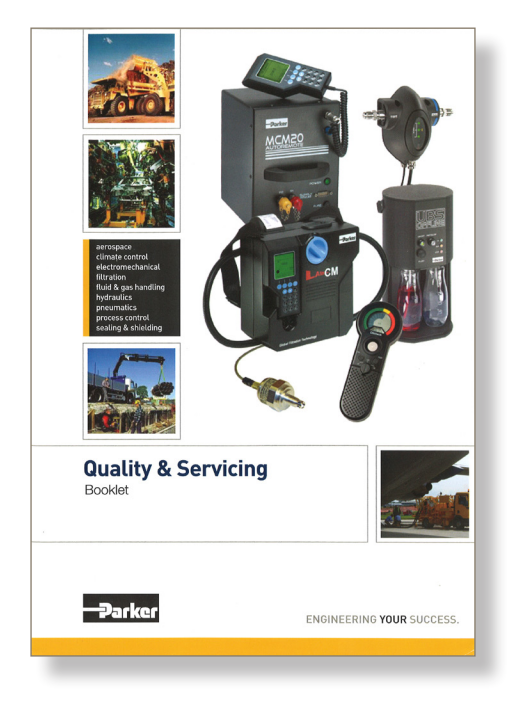

NOTE: Any servicing or repair work must be carried out by a Parker approved service centre. See page 31 for details.

### **Benefits**

- Independent monitoring of system contamination trends
- Calibration by recognised online principles confirmed by relevant International Organization for Standardization (ISO) procedures
- Specific ISO 4406 / NAS 1638 /ACFTD codes indicate contamination levels directly
- A low-cost solution to prolonging fluid life and reducing machine downtime
- Self-diagnostic software
- Mineral fluid-compatible and Fuelcompatible construction
- Percentage water saturation reporting through an integrated moisture sensor
- Robust, portable design (<5.5kg) with a soft handle and an optional carry strap (ACC6NN030)
- On-board Web page generation, allowing users to set their own testing parameters and code alarm limits
- On-board memory capable of storing in excess of 250,000 test results
- Flexible data exporting as XML, CSV and TXT files
- Modular design for easy servicing
- On-board high quality pump and motor.

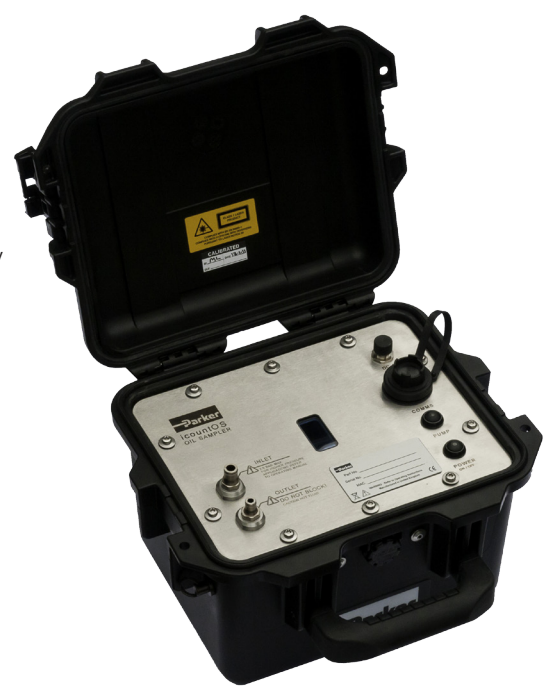

#### **Product features**

- Durable HPX® case, with soft carry handle and optional shoulder strap for portability
- IP67 connection for charging internal battery
- IP68-rated RJ45 connection for communications with laptop or network
- IP54 protection (unit open); IP67 protection (unit closed).

#### **Operator panel**

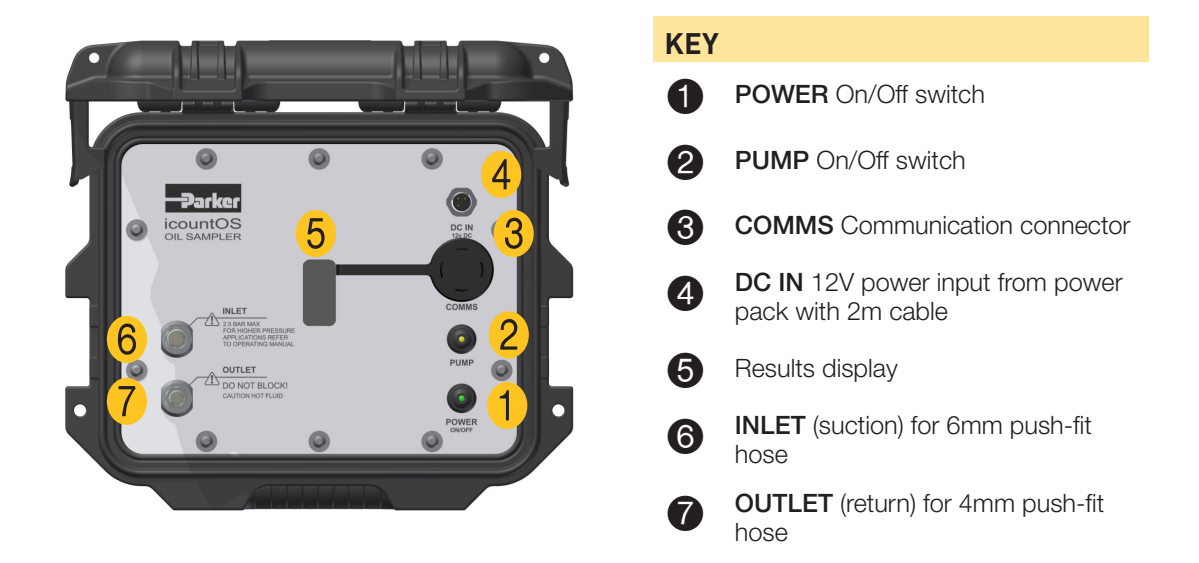

#### Mounting

Place the unit on a stable surface with easy access to the controls and visual access to the Results display.

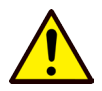

CAUTION: Do not open the icountOS when it is raining without providing separate protection against the rain.

Take care not to drop the unit. This type of damage is not covered by the Warranty.

#### Dimensions

Dimensions are given in mm (inches).

The Aviation Fuel option (IOS3210) is indicated by a white-on-black sticker fixed to the outside of the lid.

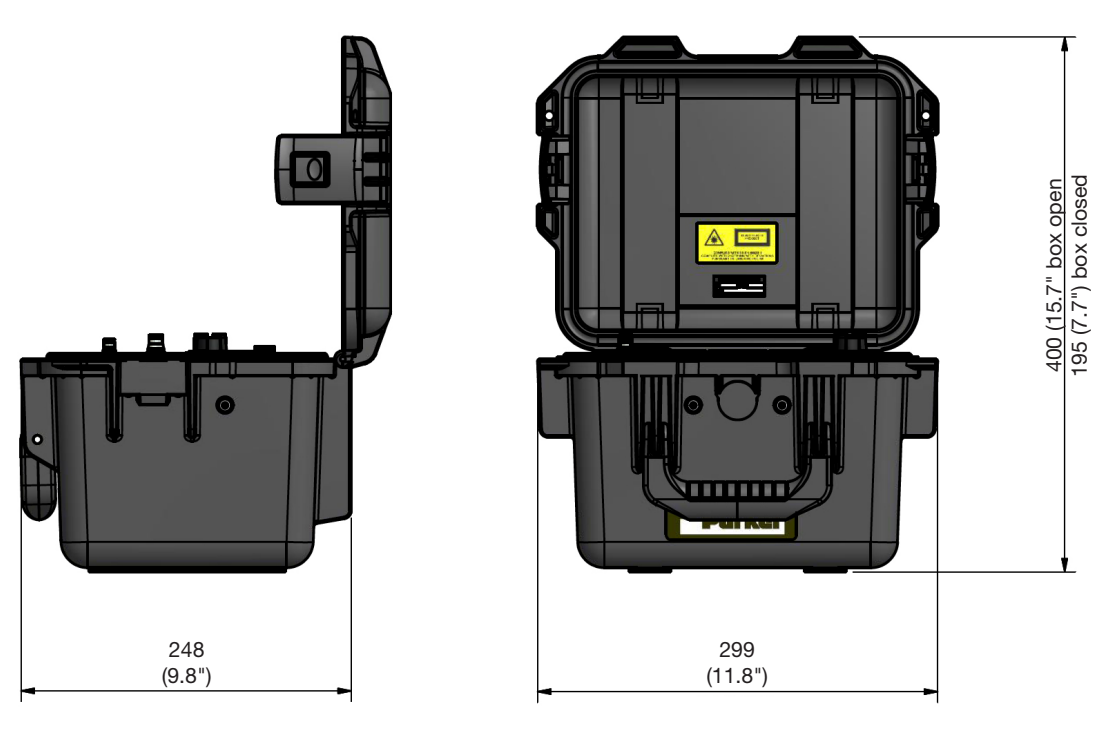

#### Hydraulic circuit

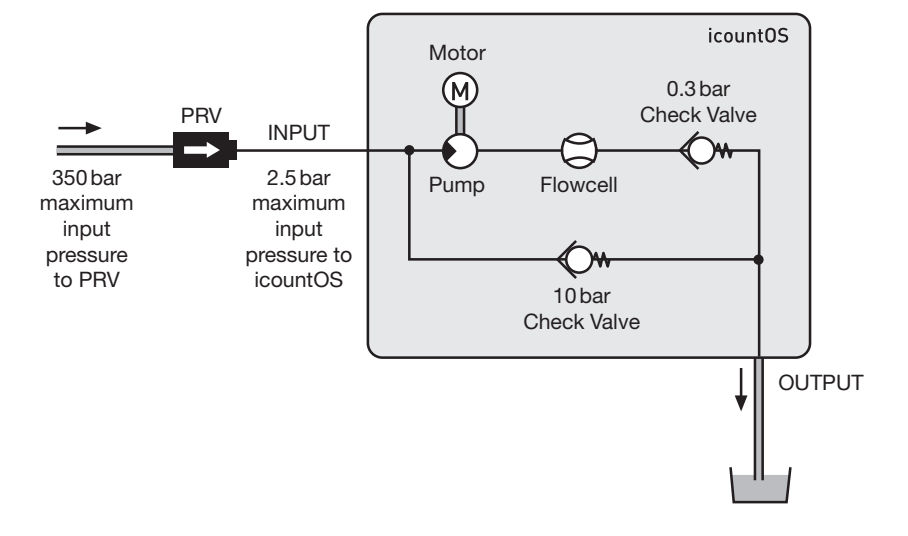

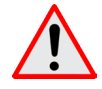

WARNING: For input pressures over 2.5 bar, please use the Pressure Reduction Valve (ACC6NN027) – see page 13.

#### The Results display screen

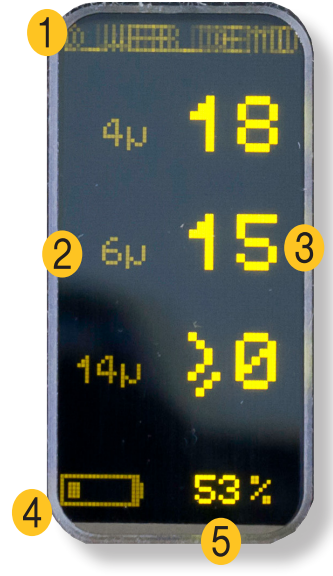

**IS0** 

#### KEY

0

4

The top line of the Results display screen scrolls to show MTD(C) (i.e. Medium Test Dust (Calibrated)), the Unit ID and the IP address. See 'Configuration page' on pages 26–27.

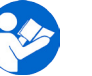

See the Parker 'Guide to Contamination Standards' (DD0000015) – available on your CD.

Channel sizes (4, 6 and  $14\mu$  in this case). Alternates with a display of alarm limit settings.

- Numbers are ISO or NAS codes, directly indicating contamination levels in ISO 4406:1999 or NAS1638 reporting standards respectively. See 'Set Reporting Standard page' on page 28.
  - Internal battery charge level indicator

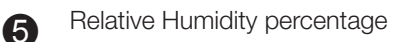

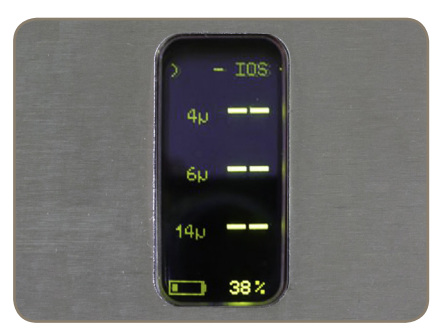

The display alternates between showing the channel sizes: 4, 6,  $14\mu$ 

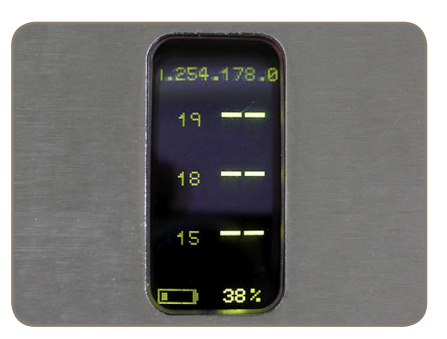

...and the alarm limit settings: 19, 18 and 15.

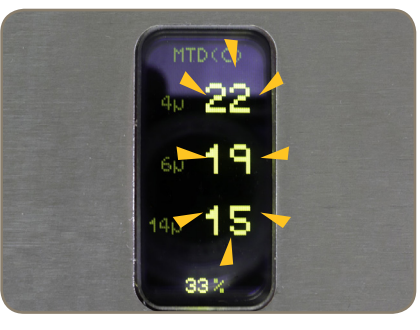

The contamination level numbers flash if alarm levels have been reached (see 'Configuration page – ISO', page 26).

NAS

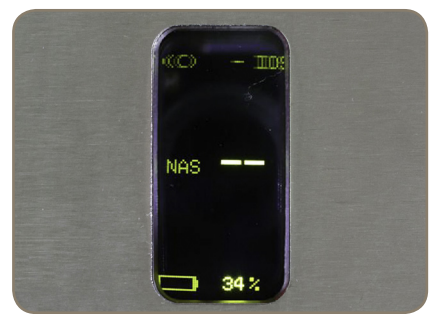

The display alternates between showing the reporting standard...

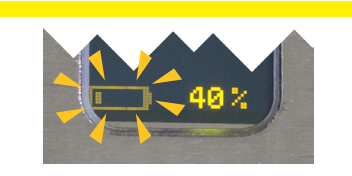

If the battery charge level indicator is flashing, connect the power supply to maintain product performance.

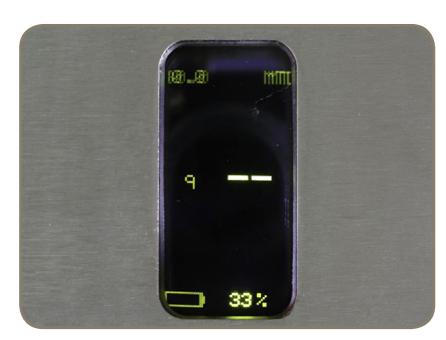

...and the alarm limit setting: 9.

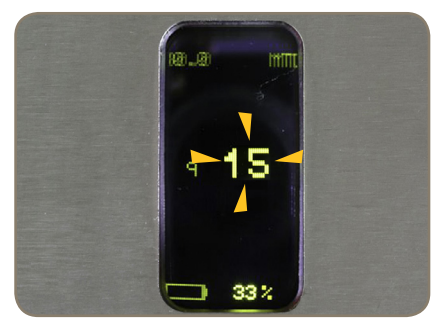

The contamination level number flashes if the alarm level has been reached (see 'Configuration page – NAS', page 26).

### Pressure Reducing Valve (PRV)

A pressure compensated PRV device (Parker Hannifin part number ACC6NN027) has been developed to enable testing where inlet pressures in the hose exceeds 2.5 bar, up to a maximum of 350 bar.

#### FITTING/REMOVAL

See page 22 'High pressure connection setup' for details on fitting and removing the PRV.

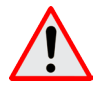

WARNING: Particular care is required to connect your icountOS unit to a high pressure system application. Please contact Parker Hannifin if you require further advice.

PRV

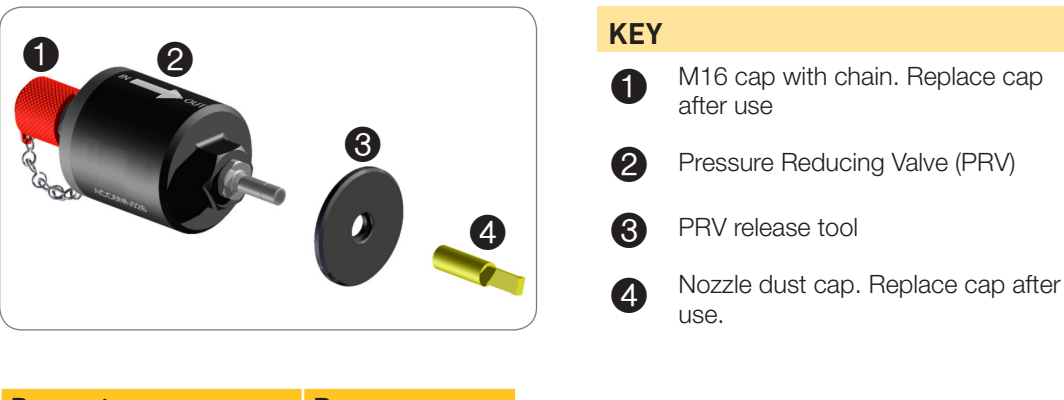

| Parameter           | Range          |
|---------------------|----------------|
| PRV Inlet pressure  | 2.5 to 350 bar |
| PRV Outlet pressure | 2.5 bar        |
| Working viscosity   | 1 to 300 cSt   |

## Technical specifications

| Feature                               | Specification                                                                                                    |  |  |
|---------------------------------------|----------------------------------------------------------------------------------------------------|--|--|
| Product start-up time                 | Five seconds minimum                                                                                                    |  |  |
| Measurement period                    | Default 30 seconds run time; 15 seconds data logging time                                                                                                    |  |  |
| Reporting interval                    | Once per second                                                                                                    |  |  |
| Principle of operation                | Laser diode optical detection of actual particulates                                                                                                    |  |  |
| International codes range             | Up to ISO 22, NAS 12                                                                                                    |  |  |
| Calibration                           | Calibration by recognised online methods confirmed by the<br>relevant ISO procedures<br>MTD – via a certified primary ISO 11171 automatic particle<br>detector using ISO 11943 principles. Particle distribution reporting<br>to ISO 4406:1999 |  |  |
| Recalibration and Servicing           | Required every 12 months                                                                                                    |  |  |
| Working pressure                      | 350 bar (5076 psi) maximum<br>Pressures above 2.5 bar require the use of the PRV<br>(ACC6NN027)                                                                                                    |  |  |
| Flow range                            | icountOS system regulates flow to an optimal 60ml/minute (0.016 USGPM)                                                                                                    |  |  |
| Fluid connection interface            | INLET: 6mm push-fit<br>DRAIN: 4mm push-fit                                                                                                    |  |  |
| Ambient storage temperature for unit  | -40°C to +80°C; -40°F to +176°F                                                                                                    |  |  |
| Operating temperature for unit        | -30°C to +60°C; -22°F to +140°F                                                                                                    |  |  |
| Operating humidity range              | 5%RH to 100%RH                                                                                                    |  |  |
| Fluid operating temperature<br>(Oil)  | +5°C to +60°C; +41°F to +140°F                                                                                                    |  |  |
| Fluid operating temperature<br>(Fuel) | –20°C to +60°C; –4°F to +140°F                                                                                                    |  |  |
| Moisture sensor                       | Linear scale within the range 5%RH to 100%RH                                                                                                    |  |  |
| Moisture sensor stability             | ±2%RH typical at 50% in one year                                                                                                    |  |  |
| Moisture sensor calibration           | $\pm 5\% RH$ (over a compensated temperature range of +10°C to +80°C; +50°F to +176°F)                                                                                                    |  |  |
| Computer compatibility                | Parker supplies an IP68-rated RJ45 connection that may be connected to a laptop computer's RJ45 LAN port using the 2m cable supplied.                                                                                                    |  |  |
| Power requirements                    | Supplied by an internal battery and/or an external power supply.<br>Parker recommend that the battery is put through a full<br>discharge/full recharge cycle every three months. Please<br>contact Parker for advice or if in doubt.           |  |  |
| Certification                         | IP54 rating (unit open)<br>IP67 rating (unit closed)<br>EC Declaration of Conformity (see page 6)                                                                                                    |  |  |

#### Software default settings

| Parameter                       | Value         |
|---------------------------------|---------------|
| Reporting standard              | ISO 4406:1999 |
| Particle limits                 | 19/18/15      |
| Measurement period (seconds)    | 60            |
| Data logging interval (seconds) | 60            |
| Relative Humidity limit (%RH)   | 50            |
| Unit identification             | IOS           |
| Unit location                   | (blank)       |

#### **Battery charge/maintenance**

On receipt of this product, the user must fully charge the battery for 12 hours minimum before use. Note: During this charging cycle the charger must not be removed from the mains supply.

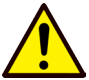

Fully recharge after every use to maintain optimum battery life.

It is recommended that the iOS battery charger remains connected and switched on when not in use.

| Battery indication guide |           |                      |                                                                  |  |
|--------------------------|-----------|----------------------|------------------------------------------------------------------|--|
| Battery level            | Indicator | Typical capacity (%) | Notes                                                            |  |
| 4 bars                   |           | >80%                 | If symbol is still pulsing in brightness it has not reached 100% |  |
| 3 bars                   |           | 60% - 80%            |                                                                  |  |
| 2 bars                   |           | 40% - 60%            |                                                                  |  |
| 1 bar                    |           | 20% - 40%            | Recommend that the unit is put on charge                         |  |
| 0 bar                    |           | 10% - 20%            |                                                                  |  |
| 0 bar flashing           |           | <10%                 |                                                                  |  |

#### CHARGING WHEN THE PRODUCT IS SWITCHED OFF

Battery charging is indicated by the LED flashing twice every 5 seconds on the power switch. When charged, the power switch LED will flash once.

#### CHARGING WHEN THE PRODUCT IS SWITCHED ON

The battery charging process is indicated by a solid LED, followed by two flashes on the power switch, as well as the progress bar indication on the display.

#### FCC note

This equipment has been tested and found to comply with the limits for a Class A digital device, pursuant to part 15 of the FCC rules. These limits are designed to provide reasonable protection against harmful interference when the equipment is operated in a commercial environment. This equipment generates, uses, and can radiate radio frequency energy, and if not installed and used in accordance with the instruction manual, may cause harmful interference to radio communications. Operation of this equipment in a residential area is likely to cause harmful interference in which case the user will be required to correct the interference at his own expense. The unique product identifier is the serial number.

## Connections

## **Electrical connections**

Only use the Parker Hannifin-supplied power supply with the icountOS. Check that you have the correct mains plug for your region.

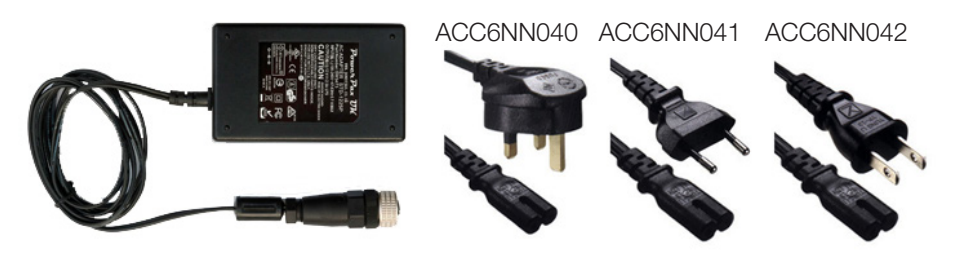

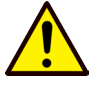

CAUTION: The performance of the power supply is only valid when using the regionspecific Parker supplied Power Supply Cable (ACC6NN040/041/042). The electrical power adaptor should only be used in dry environments.

#### **Connecting/Disconnecting**

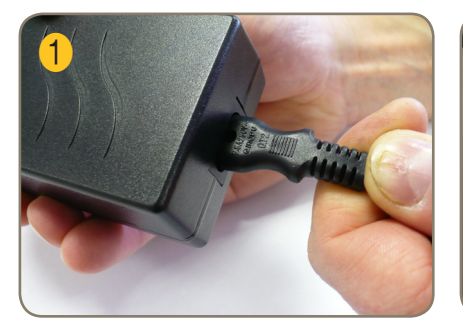

Connect mains cable to power supply

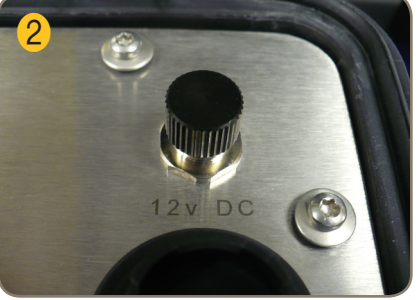

Unscrew dust cap and remove

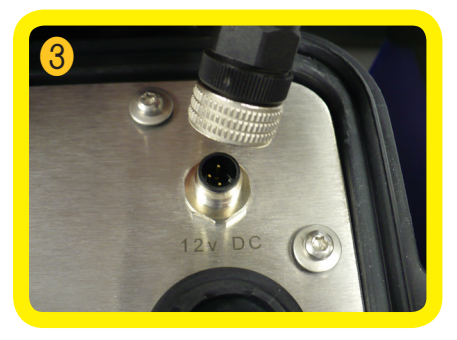

Attach 4-way plug and fasten

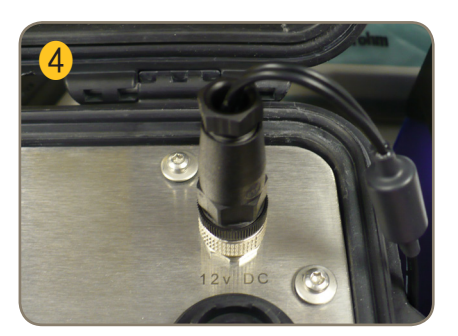

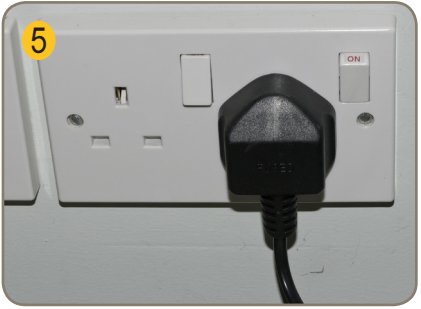

Plug power supply into mains and switch on

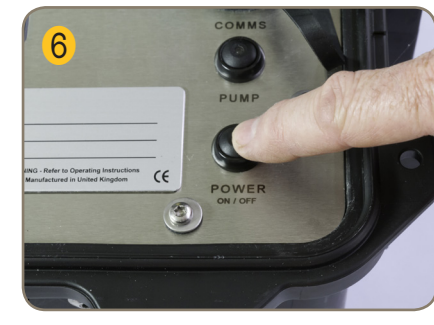

Power on icountOS. The button will flash, indicating 'On charge'.

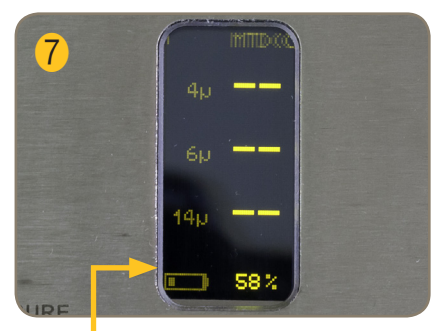

Check charge level

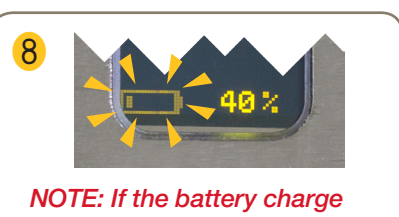

level indicator is flashing, connect the power supply to maintain product performance.

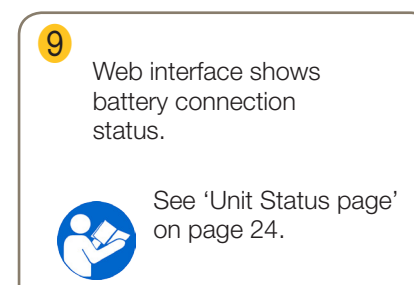

## **Communication connections**

The RJ45 LAN connection cable uses IP68-rated cables and a robust connection interface.

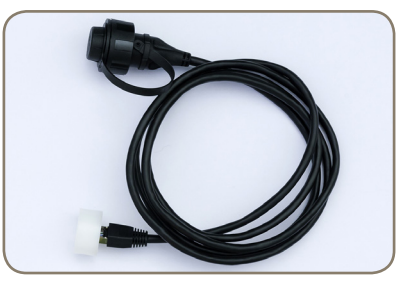

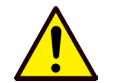

CAUTION: Ingress Protection (IP) is only valid when using the Parker Hannifin supplied RJ45 LAN connection cable (ACC6NN028).

#### **Connecting/Disconnecting**

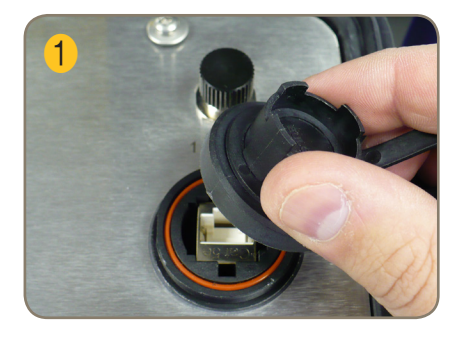

Remove dust cap from icountOS

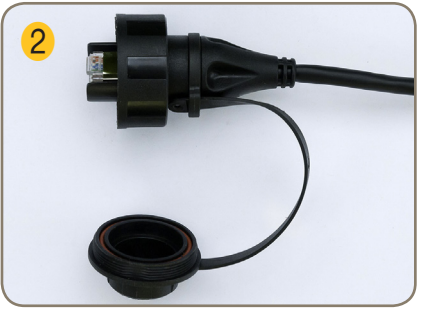

Remove the RJ45 dust cap

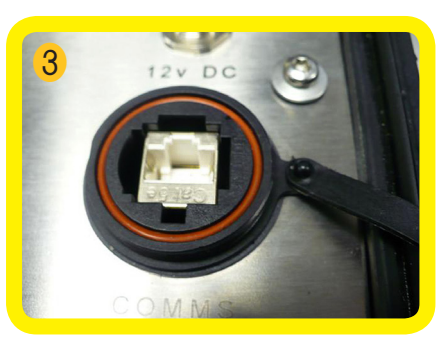

Insert RJ45 connector

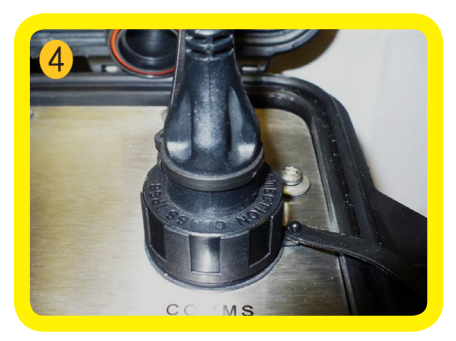

Ensure the RJ45 is fully screwed down. Do not over-tighten.

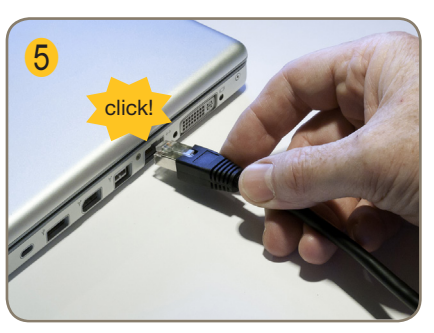

Insert RJ45 into PC/Laptop

NOTE: Make sure that cables are connected and stored correctly to avoid any damage.

## Stand-alone or Network Setup

#### No Network or Laptop connection available

1 See Electrical connections set up (page 16)

See **Hydraulic connections** set up (low pressure, page 20–21;

high pressure, page 22-23)

3 Dryre PRUMEL WAY 24 THP POWER ON / OFF

Press POWER switch

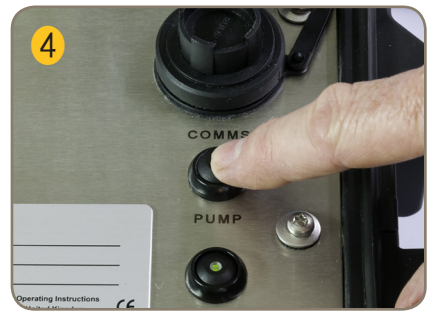

Press PUMP switch

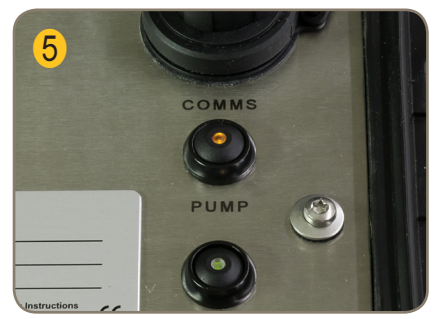

Pump on, test starts

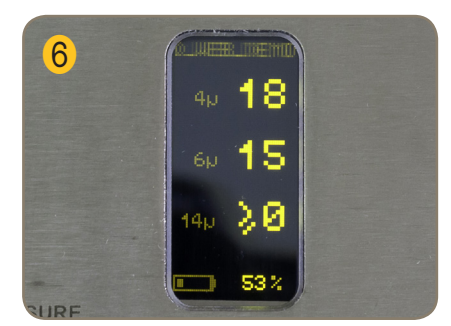

Results displayed

#### Connecting to a Network or Laptop

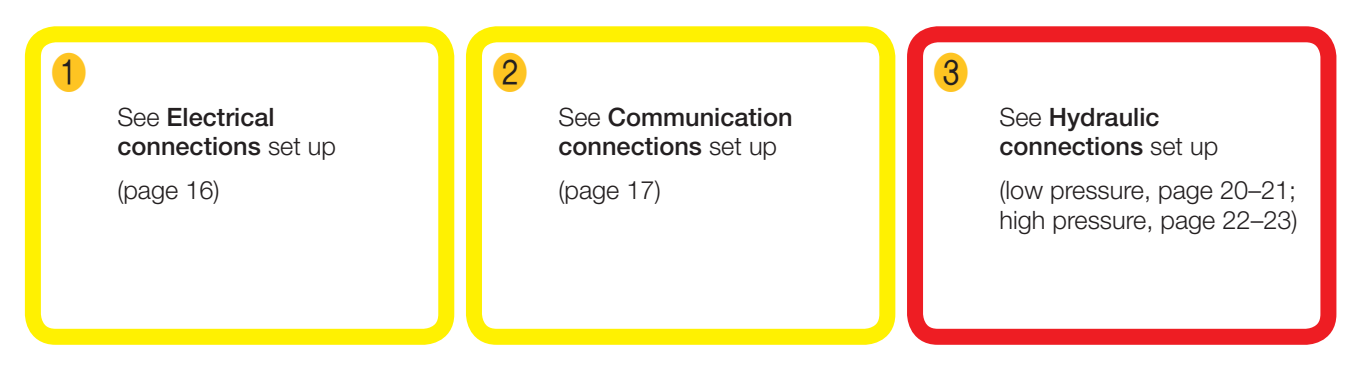

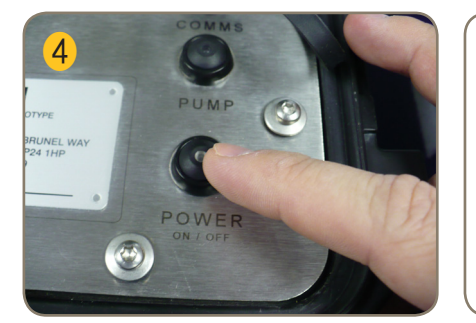

Power on

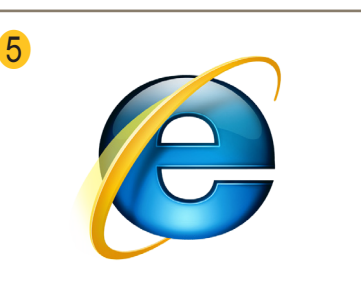

Open Internet Explorer

"IOS" is the unit ID default name. If the unit ID is changed (see page 26, 'Configuration page' item 5), then use that name. Loading may take a few seconds.

Type http://IOS in the url window

6

The TCP/IP parameters are automatically configured using DHCP.

The Home page appears for the device.

7

See 'icountOS Web Interface', page 24.

## Low pressure connection setup

We recommend that the icountOS is positioned in a safe, stable area, as close as possible to the system output and only the hose fittings provided are used.

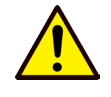

CAUTION: The correct connection methods and safety standards must be applied when fitting the icountOS onto a pressure system. Please follow the instructions in this Handbook, or contact Parker Hannifin for advice if in doubt.

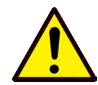

CAUTION: If there is any fluid leakage or residue around the inlet or outlet ports, please clean with an appropriate lint-free cloth and cleaning materials.

#### Assembling the hose fittings

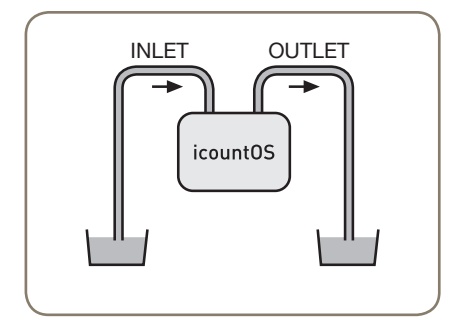

Option 1

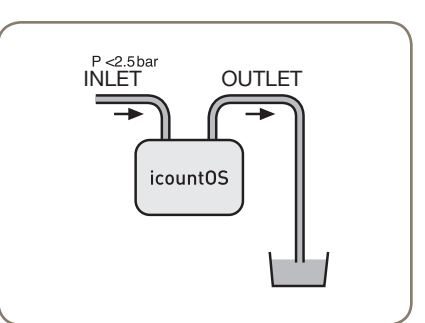

Option 2

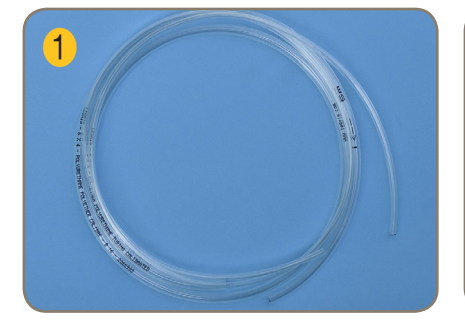

Locate hoses. Note that the colour of the hoses supplied may vary.

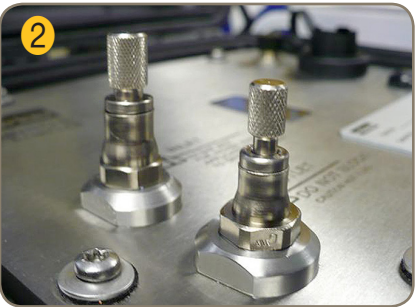

Remove and store the blanking plugs (ACC6NN033). Replace the plugs once testing is complete, to avoid leakage and external contamination.

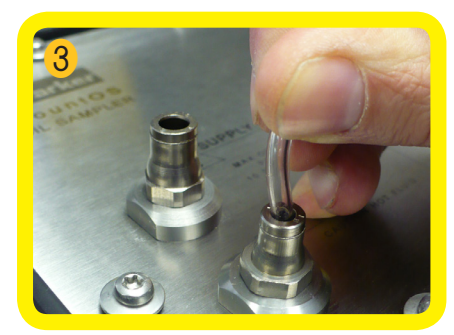

Connect **OUTLET** (Ø 4mm) hose (yellow hose may be supplied). Check that hose is firmly located.

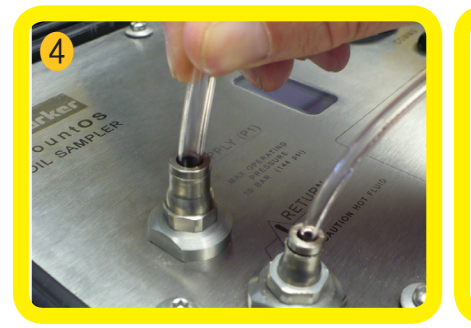

Connect INLET (Ø 6mm) hose. Check that hose is firmly located.

5

Connect the hoses to an external drain/hydraulic system.

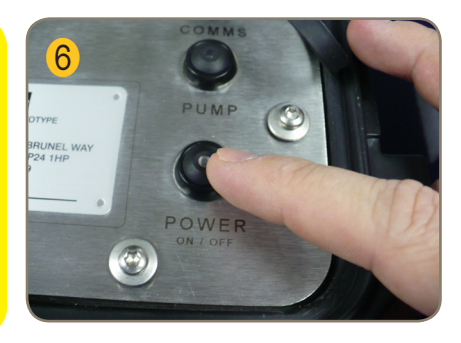

Press **POWER** switch. Check charge levels and connect power supply if necessary (see page 16).

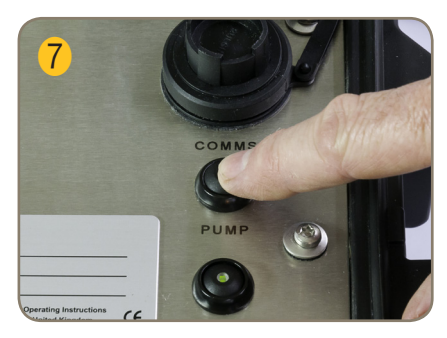

Press PUMP switch

#### Removing the hose fittings

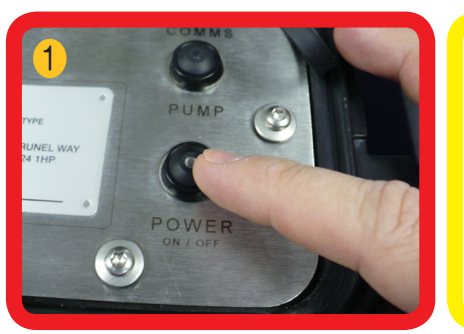

Switch off the inlet pressure and the **POWER** switch before removing the hoses. The power light may still flash if connected to a mains supply.

## 2

Disconnect hose ends from customer drain/ hydraulic system.

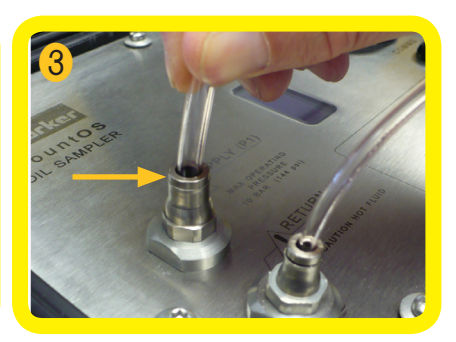

To remove **INLET** (Ø 6mm) hose, press down the connector sleeve and pull the hose out. There may be a small fluid leakage here.

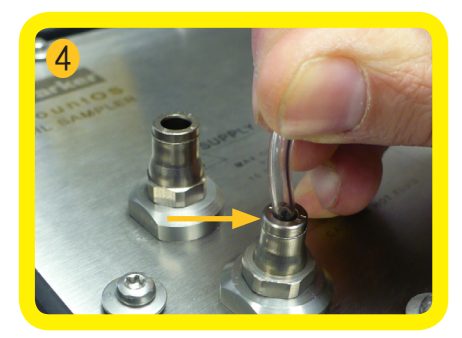

To remove **OUTLET** (Ø 4mm) hose, press down the connector sleeve and pull the hose out.

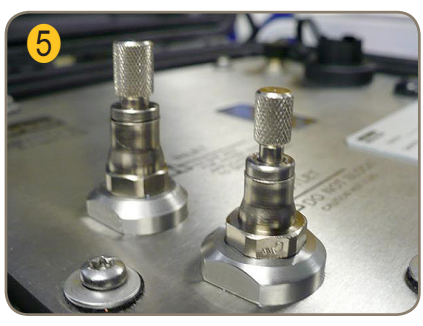

To avoid fluid leaking after use, fit the blanking plugs (ACC6NN033)

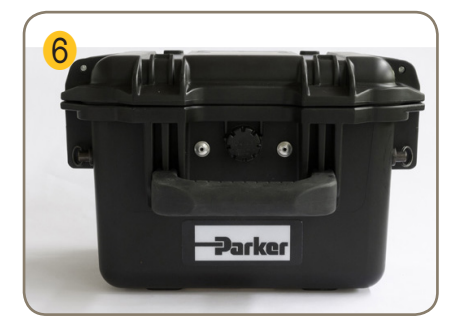

Close the unit

## High pressure connection setup

High pressure is defined for this unit as more than 2.5 bar, with a maximum of 350 bar.

We recommend that the icountOS is positioned in a safe, stable area, as close as possible to the system output and only the hose fittings provided are used.

The icountOS (IOS1220) is supplied with Low Pressure hoses (ACC6NN031) and Pressure Reducing valve (PRV) (ACC6NN027). High Pressure hoses are also available when connecting to your system (ACC6NN034).

WARNING: The correct connection methods and safety standards must be applied when using an icountOS with a high pressure system. Please follow the instructions in this Handbook; contact Parker Hannifin for advice if in doubt.

### Assembling the PRV and hose fittings

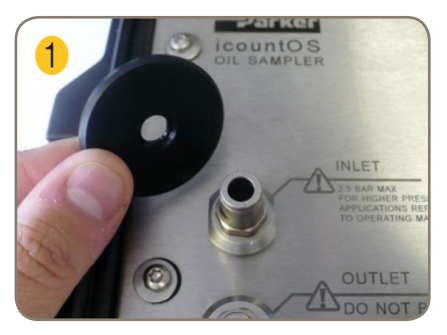

Orientate PRV removal tool

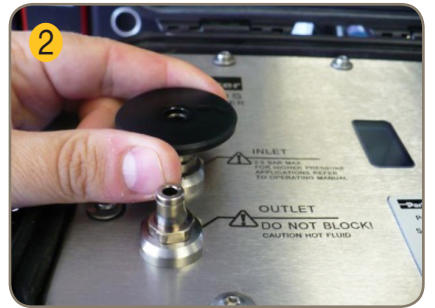

Press firmly

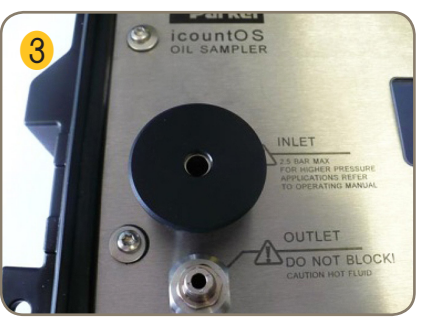

Removal tool located

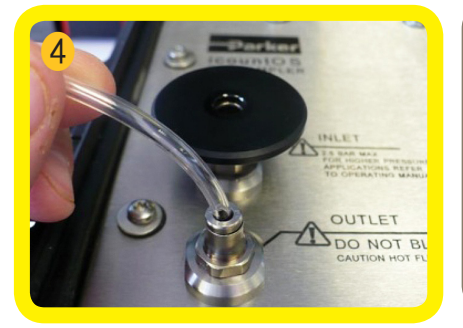

Attach OUTLET (Ø 4mm) hose

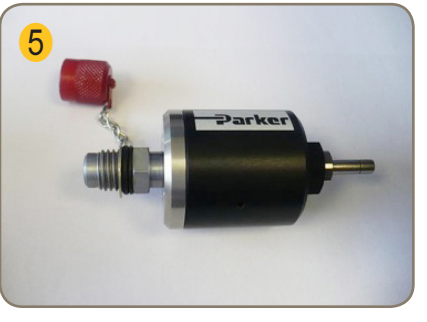

Remove PRV cap

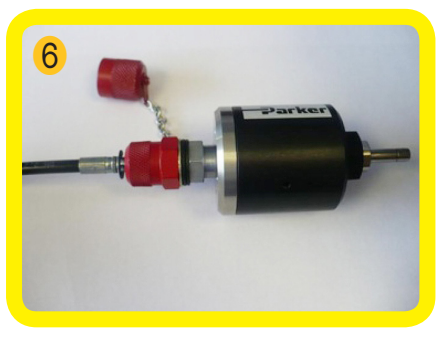

Add pressure fitting pipe

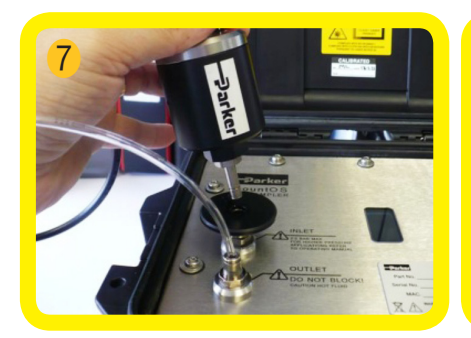

Press PRV firmly into INLET port

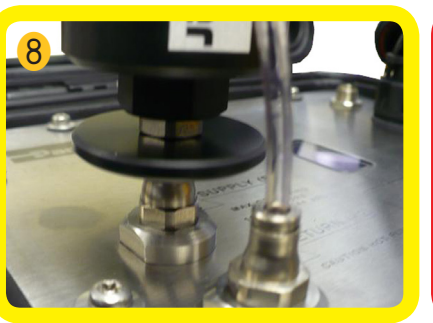

Check for flush fitting

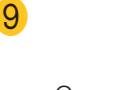

Connect PRV to your hydraulic system.

To remove OUTLET (Ø 4mm) hose,

pull the hose out.

12

INLET

icountOS

350bar 🗕

Results displayed

#### Removing the PRV and hose fittings

OUTLET

Disconnect hose ends from customer drain/ hydraulic system.

To remove the PRV, press down on the removal tool and pull the PRV out. There may be a small fluid leakage here.

Close the unit

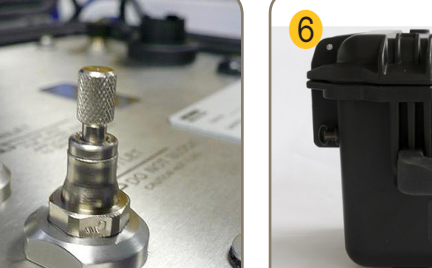

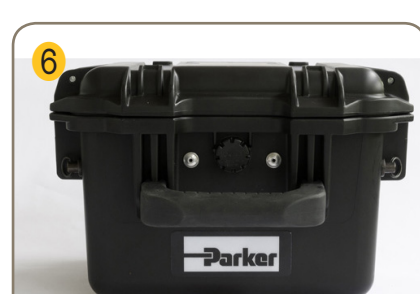

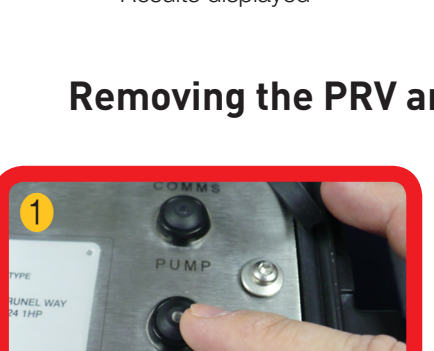

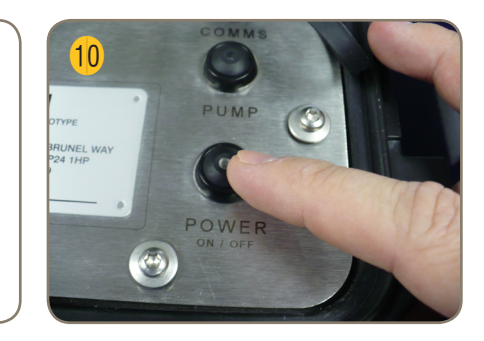

Press **POWER** switch. Check charge levels and connect power supply if necessary (see page 16).

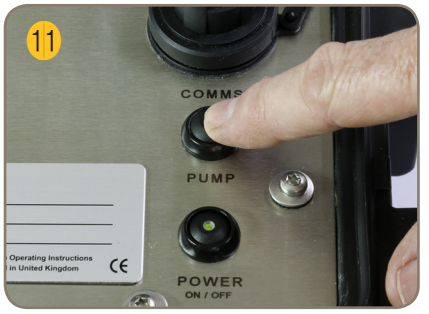

Press PUMP switch

23

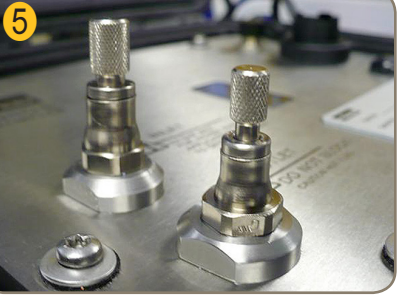

To avoid fluid leaking after use, fit the blanking plugs (ACC6NN033) press down the connector sleeve and

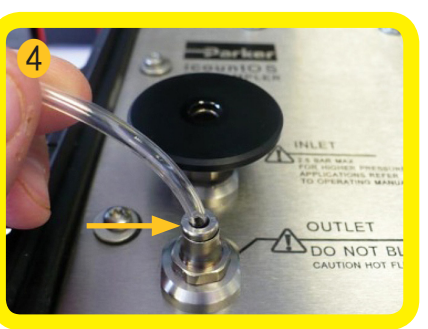

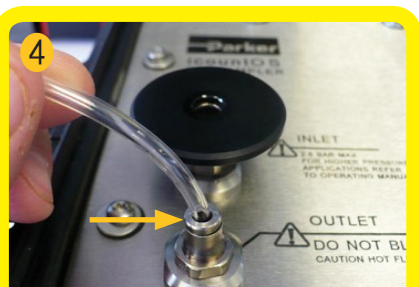

Switch off the inlet pressure and the

POWER switch before removing the hoses. The power light may still flash

if connected to a mains supply.

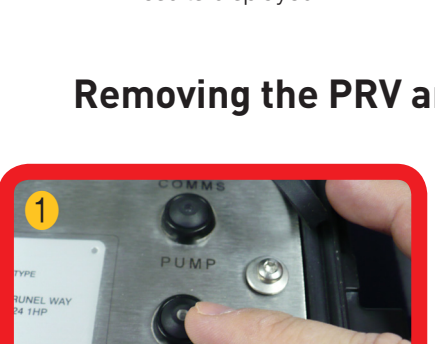

۲

## icountOS Web Interface

#### Home page

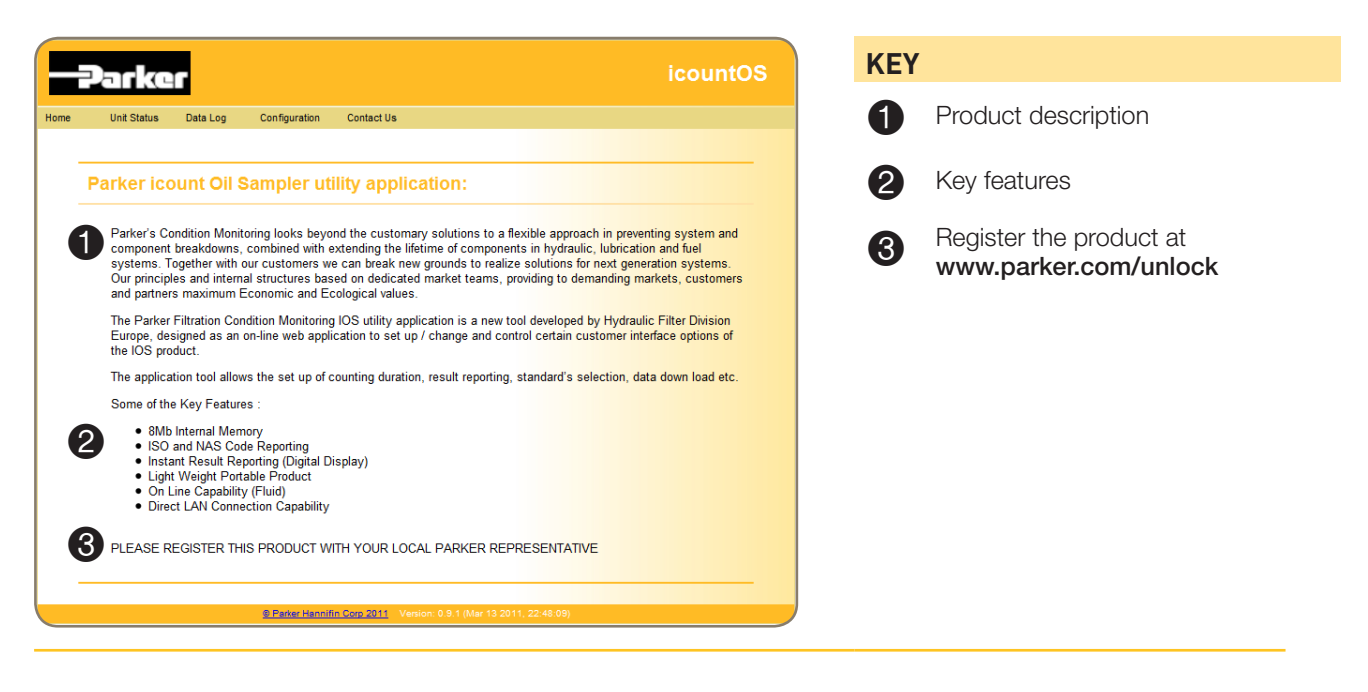

#### Unit Status page – ISO

|      | Parker                                                                                                    |                                                            | icountOS                                |
|------|----------------------------------------------------------------------------------------------------|------------------------------------------------------------|-----------------------------------------|
| Home | Unit Status Data Log                                                                                            | Configuration Contact Us                                   |                                         |
|      | Unit Status: 1                                                                                                  |                                                            |                                         |
|      | Unit ID:<br>Unit Location:                                                                                      | IOS<br>CME                                                 |                                         |
|      | Last Result:<br>Relative Humidity:<br>Alarm Status:                                                             | ISO//<br>%RH                                               | [ Limits: 19,18,15 ]<br>[ Limit: 50 % ] |
|      | Sensor Used:                                                                                                    | No                                                         |                                         |
|      | Device Type:<br>Part Number:<br>Serial Number:<br>Logging Software:<br>Measurement Software:<br>Power Software: | Hydraulic<br>iPD<br>00000000<br>V1.6.2<br>V1.9.6<br>V2.5.2 |                                         |
|      | Last Callibrated:<br>Callibration Due Date:                                                                     | 30/06/12<br>30/06/13                                       |                                         |
|      | Power Source:<br>Battery Charge:<br>MAC Address:<br>IP Address:                                                 | Battery<br>97%<br>B8:28:8B:00:00:A6<br>169.254.65.1        |                                         |

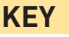

a

The Unit Status page is a list of current values for various parameters for the connected icountOS unit.

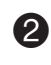

Last result used ISO reporting standard. ISO Class and Relative Humidity limits are shown.

#### Unit Status page – NAS

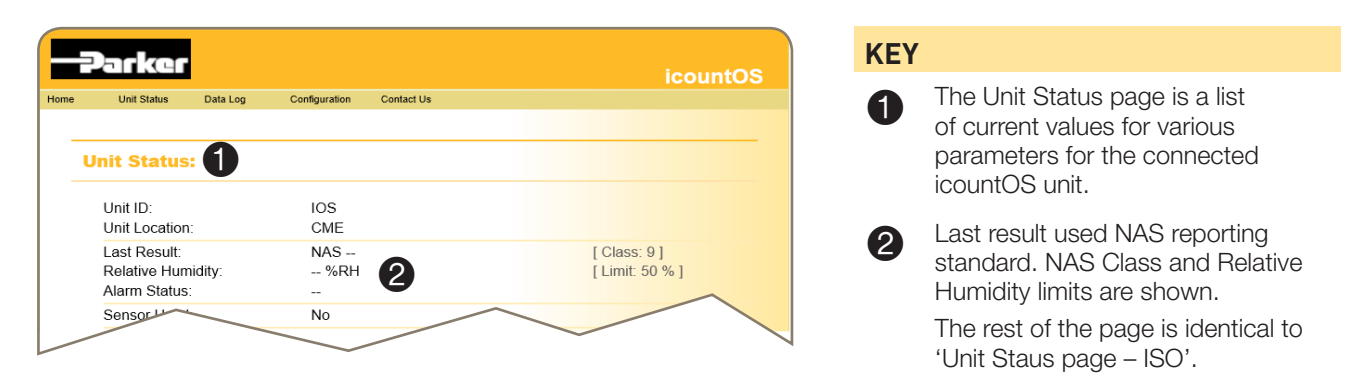

#### Data Log page

| -Parker                                                                                                    | KEY                                                                                                    |
|----------------------------------------------------------------------------------------------------|----------------------------------------------------------------------------------------------------|
| Home Unit Status Data Log Configuration Contact Us                                                                                                    | IStart and Stop data logging                                                                                             |
| Data Log:         Image: Start         Start       Start measuring         Recent Samples:                                                                                                    | <ul> <li>Save data in one of three data formats:</li> <li>TXT format</li> <li>CSV (Comma Separated Variables)</li> </ul> |
| Data logging is Enabled                                                                                                    | • XML (eXtended Markup<br>Language)                                                                                      |
| Date/Time         Result         % RH Location           01/01/2013 08:01.51         ISO = 15/14/14         50         CME           01/01/2013 08:02.01         ISO = 15/14/14         50         CME           01/01/2013 08:02.01         ISO = 15/14/14         50         CME | 3 Clear data logging memory                                                                                              |
| 01/01/2013 08:00.46 ISO = 15/14/14 49 CME<br>01/01/2013 08:00.46 ISO = 15/14/14 49 CME<br>01/01/2013 08:00.56 ISO = 15/14/14 49 CME                                                                                                    | List of the five last samples taken                                                                                      |
| 01/01/2013 08:01.33 ISO = 15/15/15 49 CME<br>01/01/2013 08:01.43 ISO = 15/14/14 49 CME<br>01/01/2013 08:01.53 ISO = 15/14/14 49 CME<br>01/01/2013 08:03.10 ISO = 15/14/14 49 CME<br>01/01/2013 08:03.20 ISO = 15/14/14 49 CME<br>01/01/2013 08:03.30 ISO = 15/14/14 49 CME         | 6 Memory usage. Note that once<br>memory reaches capacity, old<br>data is overwritten without                            |
| 6 Logged 2,683 records ( 4.1% of memory used )                                                                                                    | warning.                                                                                                    |
| 2 Save as Text Save as CSV Save as XML Clear Log                                                                                                    |                                                                                                    |
| © Parker Harmin Cosp 2011-2014. Version: V1.8.2 (Feb 17 2014, 11:31:24)                                                                                                    |                                                                                                    |

## Configuration page – ISO

| -Parker                                                                                                    | KEY                                                                                                    |
|----------------------------------------------------------------------------------------------------|----------------------------------------------------------------------------------------------------|
| Home Unit Status Data Log Configuration Contact Us Configuration:                                                                                                    | <ul> <li>ISO alarm limit settings for:</li> <li>4µm channel</li> <li>6µm channel</li> <li>14µm channel</li> </ul>                       |
| Reporting Standard:         ISO 4406:1999 Υ           4μ Limit:         19 Υ           6μ Limit:         18 Υ                                                                                                    | <ul> <li>Alarm limit setting for Relative<br/>Humidity</li> </ul>                                                                       |
| 14µ Limit:     15 ×       Relative Humdity Limit:     50 %       Online/Offline:     Offline ×       Test Mode:     Menual ×       Measurement Period:     60 seconds                                                                                              | <ul> <li>Measurement period – the time<br/>the icountOS is collecting results<br/>(default = 60 seconds)</li> </ul>                     |
| Data Logging Interval: 60 seconds     (Changes to test parameter only take effect when measurement next starts.)     Data logging: Enabled     Auto Power-off Time: Disabled v (Disabled when external power is applied.)     Unit ID: IOS     Unit Location: IOME | Data logging interval – the interval<br>that test results are stored /<br>displayed by icountOS (default = 60<br>seconds)               |
| Set Date and Time                                                                                                    | G Unit ID name (see page 19)                                                                                                    |
|                                                                                                    | 0-9 only.                                                                                                    |
|                                                                                                    | The top line of the Results screen<br>scrolls to show MTD(C) (i.e. Medium<br>Test Dust (Calibrated)), the Unit ID<br>and the IP address |
|                                                                                                    | 6 Unit location (default = blank)                                                                                                    |
|                                                                                                    | <ul><li>Proceed to Set Time and Date page (see page 27)</li></ul>                                                                       |
| Configuration page – NAS                                                                                                    |                                                                                                    |
|                                                                                                    | KEY                                                                                                    |

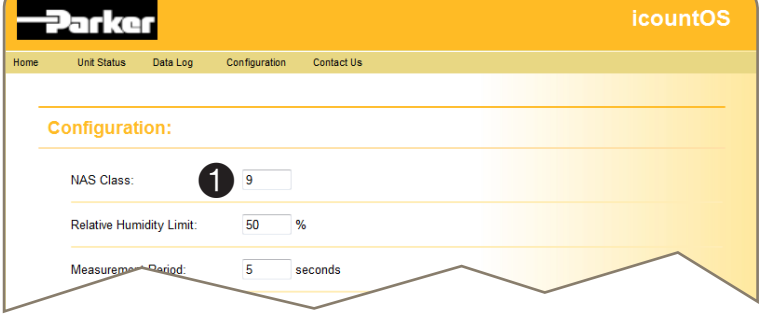

| NAS Class alarm limit setting        |
|--------------------------------------|
| The rest of the page is identical to |
| 'Configuration page – ISO'.          |

1

## Configuration: Set Date and Time page

|      | Parker                                                             | icount <u>OS</u> |
|------|--------------------------------------------------------------------|------------------|
| Home | Unit Status Data Log Configuration Confact Us                      |                  |
|      | Set Date and Time:                                                 |                  |
|      | Day: 14 Month: 3 Year: 2011<br>Hours: 09 Minutes: 32               |                  |
|      | 3 Save Date and Time                                               |                  |
|      |                                                                    |                  |
|      |                                                                    |                  |
|      |                                                                    |                  |
|      | © Parker Hannifin Corp 2011 Version: 0.9.1 (Mar 13 2011, 22:48:09) |                  |

### Contact Us page

| -Parker                                                                                                    | icountOS | KEY                 |
|----------------------------------------------------------------------------------------------------|----------|---------------------|
| Home Unit Status Data Log Configuration Contact Us                                                                                                    |          | 1 Contact address   |
| Contact Us:                                                                                                    |          | 2 Contact telephone |
| <ul> <li>Parker Hannifin (UK) Ltd<br/>Condition Monitoring Centre<br/>Thetford<br/>Nortolk<br/>IP24 1HP<br/>United Kingdom</li> <li>Telephone: +44 (0) 1842 763299<br/>E-mail: conmoninfo@parker.com</li> </ul> |          | 3 Contact email.    |
| @ Parker Hannifin Corp 2011 Version: 0.9.1 (Mar 13 2011, 22:48:09)                                                                                                    |          |                     |
|                                                                                                    |          |                     |

## Reference

### **Ordering information**

The icountOS is supplied with an ACC6NN029 Accessory Kit, including a Power Supply electrical connection of your choice (i.e. with a UK, EUR or US plug).

| Key        | Fluid type | Calibration | Connection | Options    |
|------------|------------|-------------|------------|------------|
| IOS1220EUR | Mineral    | MTD         | Online     | No options |
| IOS1210EUR | Mineral    | MTD         | Offline    | No options |

| Key |   | Fluid type                    |   | Calibration |   | Connection |   | Options    | Region |
|-----|---|-------------------------------|---|-------------|---|------------|---|------------|--------|
| IOS | 1 | Mineral                       | 1 | ACFTD       | 1 | Offline    | 0 | No options | UK     |
|     | 3 | Aviation fuel<br>(4 channels) | 2 | MTD         | 2 | Online     |   |            | EUR    |
|     |   |                               |   |             |   |            |   |            | USA    |

NOTE: For Aviation Fuel option (IOS3210), please contact Parker Hannifin before ordering.

#### ACCESSORY PART NUMBERS

| Description                   |   | Part number |
|-------------------------------|---|-------------|
| Power Supply (UK 2m cable)    |   | ACC6NN040   |
| Power Supply (EUR 2m cable)   |   | ACC6NN041   |
| Power Supply (US 2m cable)    |   | ACC6NN042   |
| Pressure Reducing Valve (PRV) | 0 | ACC6NN027   |

| RJ45 LAN Connector Cable,<br>2m                                                                                                    | ACC6NN028                                  |
|----------------------------------------------------------------------------------------------------|--------------------------------------------|
| Accessory Kit<br>(Includes one Power Supply<br>and electrical connector, RJ45<br>patch cable and low pressure<br>hose connectors.) | ACC6NN029UK<br>ACC6NN029US<br>ACC6NN029EUR |
| Carry Strap<br>(If required, this option must<br>be selected when placing the<br>order.)                                           | ACC6NN030                                  |
| Low Pressure Hoses (4mm and 6mm), 1.5m                                                                                             | ACC6NN031                                  |
| Packing Box                                                                                                    | ACC6NN032                                  |
| Blanking plugs (4mm and<br>6mm)                                                                                                    | ACC6NN033                                  |
| High Pressure Hose.                                                                                                    | ACC6NN034 (1m)                             |
| For use with PRV Only.                                                                                                    | ACC6NN037 (2,5m)                           |
| Verification Fluid                                                                                                    | SERMISC067                                 |
| Lid seal pack (x5)                                                                                                    | ACC6NN036                                  |

### **Recalibration and servicing**

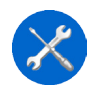

Parker recommends that the icountOS is both serviced and recalibrated every 12 months.

For your nearest Condition Monitoring Service Centre, view:

www.parkerhfde.com/condition-monitoring-solutions/global-service-centres/locator/

#### **Verification fluid**

The performance of the icountOS may be verified by the operator using specially dosed samples of oil. This Verification Fluid is available from Parker Hannifin as Part Number SER.MISC.067.

#### **Returning the unit**

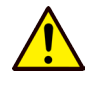

WARNING: Do not dispose of the original packaging, as this is required to return the icountOS to the Condition Monitoring Service Centre safely for recalibration and servicing.

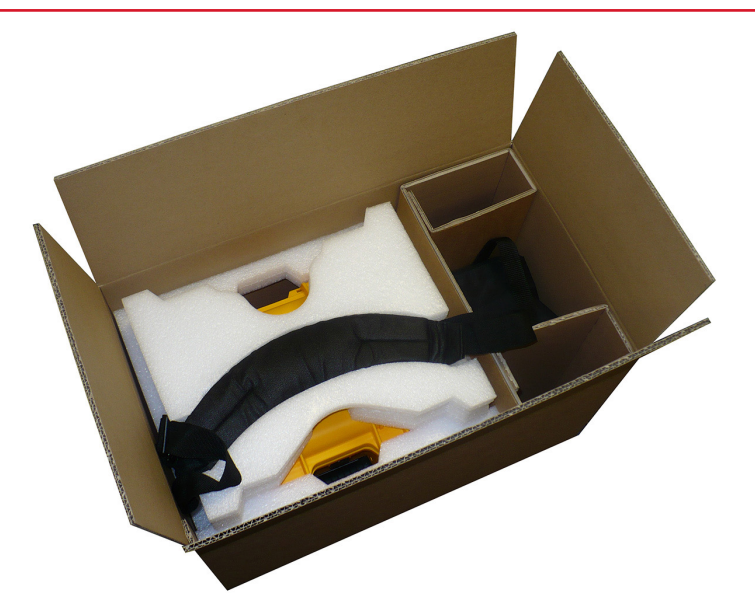

If the original box is not available, a box with the correct packing material is available from Parker Hannifin as Part Number ACC6NN032.

## Addendum

## **PC Wireless Communication Connection**

Switch the icountOS unit on and allow it to go through the screen boot-up sequence, then switch on the icountOS Wireless (Button illuminates).

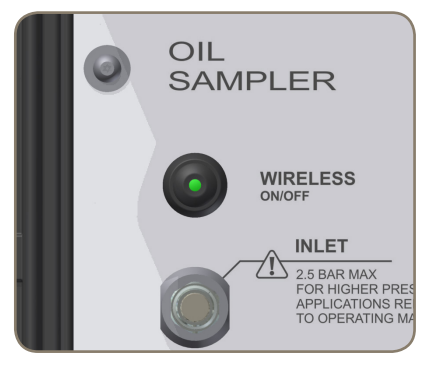

#### Connecting computer (Windows XP or 7)

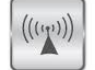

Ensure the computer wireless device is enabled.

#### ENSURE YOUR COMPUTER PROXY SERVER IS DISABLED.

Select Internet Options to display Internet Properties window.

| Internet Properties                                  | Cocal Area Network (LAN) Settings                                                                                            |
|------------------------------------------------------|----------------------------------------------------------------------------------------------------|
| eneral Security Privacy Content Connections Programs | Advanced Automatic configuration                                                                                             |
| To set up an Internet connection 1                   | Automatic configuration may override manual settings. To ensure the use of manual settings, disable automatic configuration. |
| Setup.                                               | <u>Automatically detect settings</u>                                                                                         |
| Dial-up and Virtual Private Network settings         | Use automatic configuration script                                                                                           |
| Ad                                                   | d Address 3                                                                                                    |
| Add                                                  | Proxy server                                                                                                    |
| Rem                                                  | Use a proxy server for your LAN (These settings will not apply to dial-up or VPN connections).                               |
| Choose Settings if you need to configure a proxy Set | tings Address: Port: Advanged                                                                                                |
| Never dial a connection                              | ✓ Bypass proxy server for local addresses                                                                                    |
| Dial whenever a network connection is not present    |                                                                                                    |
| Always dial my default connection                    |                                                                                                    |
| Current None Se                                      |                                                                                                    |
| .ocal Area Network (LAN) settings                    | Ensure the Proxy Server is disabled (up-ticked                                                                               |
| LAN Settings do not apply to dial-up connections.    | ettings                                                                                                    |
| Choose Settings above for dial-up settings.          |                                                                                                    |
|                                                      |                                                                                                    |
|                                                      |                                                                                                    |
|                                                      |                                                                                                    |
| OK Cancel                                            | Apply                                                                                                    |

Select **OK** and then close all previous windows.

## Windows XP Instructions

Via your desktop, select the Wireless network icon to launch the Wireless Network Connection window.

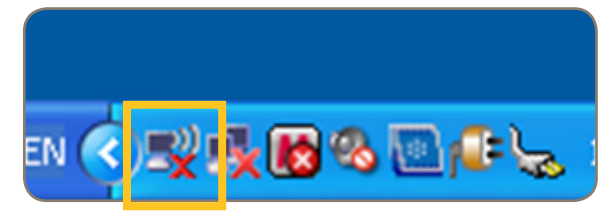

Locate and select for the icountOS unit (identified as the icountOS serial number).

| <sup>(1))</sup> Wireless Network Connect                | on                                                                                       | ×    |  |  |  |
|---------------------------------------------------------|------------------------------------------------------------------------------------------|------|--|--|--|
| Network Tasks                                           | Choose a wireless network                                                                |      |  |  |  |
| nefresh network list                                    | Click an item in the list below to connect to a wireless network in range or to get more |      |  |  |  |
| Set up a wireless network<br>for a home or small office | ((p)) FH6NN019 Manual                                                                    | \$   |  |  |  |
|                                                         | Unsecured wireless network                                                               |      |  |  |  |
| Related Tasks                                           | ((p)) PH                                                                                 |      |  |  |  |
| (i) Learn about wireless                                | 🕴 👸 Security-enabled wireless network (WPA2) 📲                                           |      |  |  |  |
| Change the order of                                     | ((Q)) FH6NN067                                                                           | -0   |  |  |  |
| preferred networks                                      | Unsecured wireless network                                                               |      |  |  |  |
| Change advanced settings                                | ((Q)) g61803                                                                             |      |  |  |  |
| Jocangs                                                 | Unsecured wireless network                                                               |      |  |  |  |
|                                                         | ((Q)) <sup>s61803</sup>                                                                  |      |  |  |  |
|                                                         | 🕴 👸 Security-enabled wireless network (WPA2) 📲                                           |      |  |  |  |
|                                                         |                                                                                          |      |  |  |  |
|                                                         |                                                                                          |      |  |  |  |
|                                                         | 2 Conr                                                                                   | nect |  |  |  |
| Calact connect                                          |                                                                                          |      |  |  |  |

Select connect.

| Wireless Network Connection                                   |
|---------------------------------------------------------------|
| ••••                                                          |
| Please wait while Windows connects to the 'FH6NN019' network. |
| Waiting for the network                                       |
| Cancel                                                        |

The icountOS should now be connected. Close all windows.

Please contact your IT department or IT provider if you have any wireless connection problems.

#### Windows 7 Instructions

Via your desktop, select the Wireless network icon to launch the Wireless Network Connection window.

Locate and select the icountOS unit (identified as the icountOS serial number)

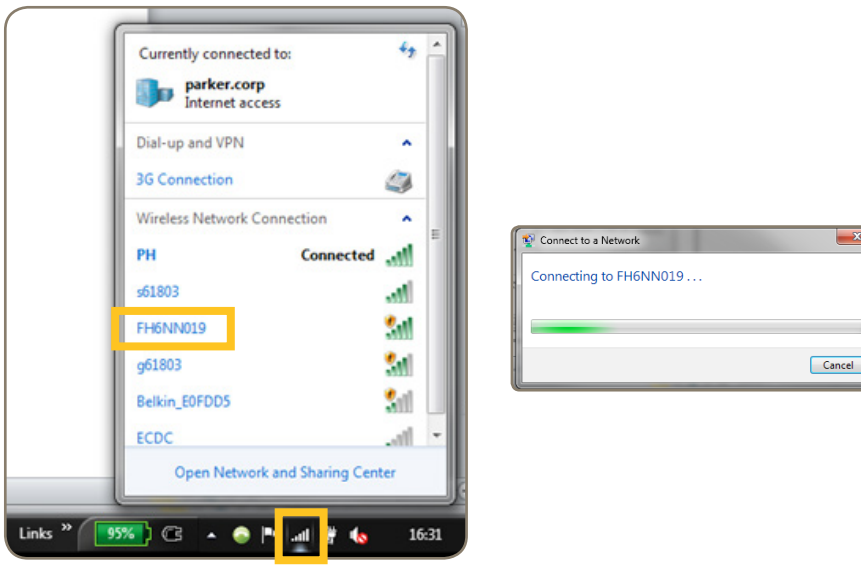

Right click and Connect.

The icountOS should now be connected. Close all windows.

Please contact your IT department or IT provider if you have any wireless connection problems.

#### Windows XP or 7 Wireless Router Identifier

- Each Wireless icountOS unit has its own connection name.
- The factory default name is IOS.
- The IP address is stated on the product.
- Launch your Web browser and type the product IP address into the address bar.

| C Oil San  | npler - V                        | /indows In    | ternet Expl                | orer          |                |                    |                          |                              |
|------------|----------------------------------|---------------|----------------------------|---------------|----------------|--------------------|--------------------------|------------------------------|
| $\Theta$   | - 🦲                              | ttp://169.254 | 4.131.1/about              | .cgi          |                |                    | 💌 🗟 👉 🗙 🚼 Google         |                              |
| Eile Ed    | lit ⊻iew                         | Favorites     | <u>T</u> ools <u>H</u> elp | 0             |                |                    |                          |                              |
| x Go       | ogle                             |               |                            |               | Search 🔹 🖓 🔹 🐈 | • 🔯 • 🏫 Bookmarks• | 🍄 Check 🔹 🣔 AutoFill 🔹 🌽 | e e                          |
| 🚖 Favoriti | es 🏾 🏉                           | Oil Sampler   |                            |               |                |                    | 🏠 • 🗟 · 🖃 🖶 ·            | • <u>P</u> age + _Safety + 1 |
|            |                                  |               |                            |               |                |                    | Oil Sampler              |                              |
| Home       | Uni                              | t Status      | Data Log                   | Configuration | Contact Us     |                    |                          |                              |
|            |                                  |               |                            |               |                |                    |                          |                              |
|            | Oil Sampler Utility Application: |               |                            |               |                |                    |                          |                              |

The product web page should now be displayed. All settings can now be adjusted / set as per the product manual.

## **Smart Device Communication Connection**

Navigate to your Wi-Fi network settings.

Locate and select the product serial number.

| Settings                  | Wi-Fi Networ                                                                             | ks                                    |
|---------------------------|------------------------------------------------------------------------------------------|---------------------------------------|
| Airplane Mode OFF         | Wi-Fi                                                                                    |                                       |
| Notifications             | Choose a Network<br>✓ BH6NN043                                                           | ÷ 0                                   |
| Cellular Data             | g61803                                                                                   | ≈ 0                                   |
| Brightness & Wallpaper    | PH<br>s61803                                                                             |                                       |
| General                   | Other                                                                                    | >                                     |
| Mail, Contacts, Calendars | Ask to Join Networks<br>Known networks will be joined a<br>known networks are available, | Utomatically. If no you will be asked |
| Safari                    | before joining a new n                                                                   | etwork.                               |
| Messages Music            |                                                                                          |                                       |
| Video                     |                                                                                          |                                       |
| Notes                     |                                                                                          |                                       |
| Store                     |                                                                                          |                                       |
|                           |                                                                                          |                                       |
|                           |                                                                                          |                                       |

Now launch your Internet browser and type the product IP address into the address bar.

| 10 56 | ervice 🗟                                                                                                |                                                                                                    |                                                                                         | 08:27 55%                     |                                                      |  |
|-------|----------------------------------------------------------------------------------------------------|----------------------------------------------------------------------------------------------------|-----------------------------------------------------------------------------------------|-------------------------------|------------------------------------------------------|--|
|       | ► m                                                                                                    | 169.25                                                                                                    | 54.131.1/about.c                                                                        | ;gi                           | Google                                               |  |
| ×     |                                                                                                    |                                                                                                    | _                                                                                       | Oil Sampler                   | +                                                    |  |
|       |                                                                                                    |                                                                                                    |                                                                                         |                               | Oil Sample                                           |  |
| Home  | Unit Status                                                                                             | Data Log                                                                                                    | Configuration                                                                           | Contact Us                    |                                                      |  |
|       |                                                                                                    |                                                                                                    |                                                                                         |                               |                                                      |  |
|       | Oil Sample                                                                                              | er Utility Ap                                                                                                    | plication:                                                                              |                               |                                                      |  |
|       | The Oil Sam<br>change and                                                                               | pler utility application control certain control certain certain certain certa | ation is a new tool<br>ustomer interface of                                             | developed and des<br>options. | signed as an on-line web application to set up /     |  |
|       | The applicat                                                                                            | tion tool allows th                                                                                                    | e set up of countir                                                                     | ng duration, result r         | reporting, standard's selection, data down load etc. |  |
|       | Some of the                                                                                             | Key Features :                                                                                                    |                                                                                         |                               |                                                      |  |
|       | <ul> <li>Interr</li> <li>ISO a</li> <li>Instai</li> <li>Light</li> <li>On Li</li> <li>Direct</li> </ul> | nal Memory for or<br>and NAS Code R<br>nt Result Reporti<br>Weight Portable<br>ine Capability (FI<br>t LAN Connection                                                                                                    | ver 60,000 sample<br>eporting<br>ng (Digital Display<br>Product<br>uid)<br>n Capability | s<br>)                        |                                                      |  |

The product web page should now be displayed. All settings can now be adjusted / set as per the product manual.

Multiple users can connect to one unit but we recommend that only one user makes any changes to the settings at any one time!

Please remember to turn the wireless switch OFF when you have finished your testing as it will drain the battery charge if left on.

All functionality including data results downloading can be performed wirelessly.

## **Wireless Information**

#### **COPYRIGHT & TRADEMARKS**

Specifications are subject to change without notice. **TP-LINK**<sup>®</sup> is a registered trademark of TP-LINK TECHNOLOGIES CO., LTD. Other brands and product names are trademarks or registered trademarks of their respective holders.

No part of the specifications may be reproduced in any form or by any means or used to make any derivative such as translation, transformation, or adaptation without permission from TP-LINK TECHNOLOGIES CO., LTD. Copyright © 2011 TP-LINK TECHNOLOGIES CO., LTD. All rights reserved.

http://www.tp-link.com

#### FCC STATEMENT

## FC

This equipment has been tested and found to comply with the limits for a Class B digital device, pursuant to part 15 of the FCC Rules. These limits are designed to provide reasonable protection against harmful interference in a residential installation. This equipment generates, uses and can radiate radio frequency energy and, if not installed and used in accordance with the instructions, may cause harmful interference to radio communications. However, there is no guarantee that interference will not occur in a particular installation. If this equipment does cause harmful interference to radio or television reception, which can be determined by turning the equipment off and on, the user is encouraged to try to correct the interference by one or more of the following measures:

- Reorient or relocate the receiving antenna.
- Increase the separation between the equipment and receiver.
- Connect the equipment into an outlet on a circuit different from that to which the receiver is connected.
- Consult the dealer or an experienced radio/ TV technician for help.

This device complies with part 15 of the FCC Rules. Operation is subject to the following two conditions:

- 1) This device may not cause harmful interference.
- 2) This device must accept any interference received, including interference that may cause undesired operation.

Any changes or modifications not expressly approved by the party responsible for compliance could void the user's authority to operate the equipment.

Note: The manufacturer is not responsible for any radio or TVinterference caused by unauthorized modifications to this equipment. Such modifications could void the user's authority to operate the equipment.

#### FCC RF Radiation Exposure Statement

This equipment complies with FCC RF radiation exposure limits set forth for an uncontrolled environment. This device and its antenna must not be co-located or operating in conjunction with any other antenna or transmitter.

"To comply with FCC RF exposure compliance requirements, this grant is applicable to only Mobile Configurations. The antennas used for this transmitter must be installed to provide a separation distance of at least 20 cm from all persons and must not be co-located or operating in conjunction with any other antenna or transmitter."

# CE Mark Warning

This is a class B product. In a domestic environment, this product may cause radio interference, in which case the user may be required to take adequate measures.

#### **National restrictions**

This device is intended for home and office use in all EU countries (and other countries following the EU directive 1999/5/EC) without any limitation except for the countries mentioned below:

| Country            | Restriction                                                                 | Reason/remark                                                                                                    |
|--------------------|-----------------------------------------------------------------------------|----------------------------------------------------------------------------------------------------|
| Bulgaria           | None                                                                        | General authorization required for outdoor use and public service                                                                                                |
| France             | Outdoor use limited to 10<br>mW e.i.r.p. within the band<br>2454-2483.5 MHz | Military Radiolocation use. Refarming of the 2.4 GHz band has been ongoing in recent years to allow current relaxed regulation. Full implementation planned 2012 |
| Italy              | None                                                                        | If used outside of own premises, general authorization is required                                                                                               |
| Luxembourg         | None                                                                        | General authorization required for network and service supply(not for spectrum)                                                                                  |
| Norway             | Implemented                                                                 | This subsection does not apply for the geographical area within a radius of 20 km from the centre of Ny-Ålesund                                                  |
| Russian Federation | None                                                                        | Only for indoor applications                                                                                                    |

Note: Please don't use the product outdoors in France.

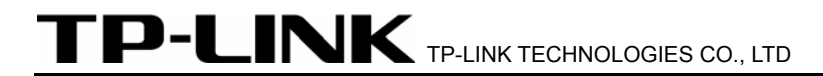

#### DECLARATION OF CONFORMITY

For the following equipment: Product Description: **150Mbps Wireless N Nano Router** Model No.: **TL-WR702N** Trademark: **TP-LINK** 

We declare under our own responsibility that the above products satisfy all the technical regulations applicable to the product within the scope of Council Directives:

Directives 1999/5/EC

The above product is in conformity with the following standards or other normative documents ETSI EN 300 328 V1.7.1: 2006 ETSI EN 301 489-1 V1.8.1:2008& ETSI EN 301 489-17 V2.1.1:2009 EN60950-1:2006 Recommendation 1999/519/EC EN62311:2008 Directives 2004/108/EC The above product is in conformity with the following standards or other normative documents EN 55022:2006 +A1:2007 EN 55024:1998+A1:2001+A2:2003 EN 61000-3-2:2006 EN 61000-3-3:1995+A1:2001+A2:2005 Directives 2006/95/EC The above product is in conformity with the following standards or other normative documents EN 61000-3-3:1995+A1:2001+A2:2005 Directives 2006/95/EC

Directive (ErP) 2009/125/EC

Audio/Video, information and communication technology equipment- Environmentally conscious design

#### EN62075:2008

Person is responsible for marking this declaration:

13,

#### **Yang Hongliang**

**Product Manager of International Business** 

TP-LINK TECHNOLOGIES CO., LTD. South Building, No.5 Keyuan Road, Central Zone, Science & Technology Park, Nanshan, Shenzhen, P. R. China

#### Parker Worldwide

AE – UAE, Dubai Tel: +971 4 8875600 parker.me@parker.com

AR – Argentina, Buenos Aires Tel: +54 3327 44 4129

**AT – Austria**, Wiener Neustadt Tel: +43 (0)2622 23501-0 parker.austria@parker.com

AT – Eastern Europe, Wiener Neustadt Tel: +43 (0)2622 23501 970 parker.easteurope@parker.com

**AU – Australia**, Castle Hill Tel: +61 (0)2-9634 7777

AZ – Azerbaijan, Baku Tel: +994 50 2233 458 parker.azerbaijan@parker.com

BE/LU – Belgium, Nivelles Tel: +32 (0)67 280 900 parker.belgium@parker.com

BR – Brazil, Cachoeirinha RS Tel: +55 51 3470 9144

**BY – Belarus**, Minsk Tel: +375 17 209 9399 parker.belarus@parker.com

CA – Canada, Milton, Ontario Tel: +1 905 693 3000

CH – Switzerland, Etoy Tel: +41 (0) 21 821 02 30 parker.switzerland@parker.com

CN – China, Shanghai Tel: +86 21 5031 2525

**CZ – Czech Republic**, Klecany Tel: +420 284 083 111 parker.czechrepublic@parker.com

DE – Germany, Kaarst Tel: +49 (0)2131 4016 0 parker.germany@parker.com

DK – Denmark, Ballerup Tel: +45 43 56 04 00 parker.denmark@parker.com

ES – Spain, Madrid Tel: +34 902 33 00 01 parker.spain@parker.com FI – Finland, Vantaa Tel: +358 (0)20 753 2500 parker.finland@parker.com

FR – France, Contamine s/Arve Tel: +33 (0)4 50 25 80 25 parker.france@parker.com

**GR – Greece**, Athens Tel: +30 210 933 6450 parker.greece@parker.com

HK – Hong Kong Tel: +852 2428 8008

HU – Hungary, Budapest Tel: +36 1 220 4155 parker.hungary@parker.com

IE – Ireland, Dublin Tel: +353 (0)1 466 6370 parker.ireland@parker.com

IN – India, Mumbai Tel: +91 22 6513 7081-85

IT – Italy, Corsico (MI) Tel: +39 02 45 19 21 parker.italy@parker.com

**JP – Japan**, Fujisawa Tel: +(81) 4 6635 3050

KR – South Korea, Seoul Tel: +82 2 559 0400

**KZ – Kazakhstan**, Almaty Tel: +7 7272 505 800 parker.easteurope@parker.com

LV – Latvia, Riga Tel: +371 6 745 2601 parker.latvia@parker.com

**MX – Mexico**, Apodaca Tel: +52 81 8156 6000

MY – Malaysia, Subang Jaya Tel: +60 3 5638 1476

NL – The Netherlands, Oldenzaal Tel: +31 (0)541 585 000

parker.nl@parker.com

NO – Norway, Ski Tel: +47 64 91 10 00 parker.norway@parker.com

NZ – New Zealand, Mt Wellington Tel: +64 9 574 1744 PL – Poland, Warsaw Tel: +48 (0)22 573 24 00 parker.poland@parker.com

**PT – Portugal**, Leca da Palmeira Tel: +351 22 999 7360 parker.portugal@parker.com

RO – Romania, Bucharest Tel: +40 21 252 1382 parker.romania@parker.com

**RU – Russia**, Moscow Tel: +7 495 645-2156 parker.russia@parker.com

**SE – Sweden**, Spånga Tel: +46 (0)8 59 79 50 00 parker.sweden@parker.com

**SG – Singapore** Tel: +65 6887 6300

**SK – Slovakia**, Banská Bystrica Tel: +421 484 162 252 parker.slovakia@parker.com

SL – Slovenia, Novo Mesto Tel: +386 7 337 6650 parker.slovenia@parker.com

TH – Thailand, Bangkok Tel: +662 717 8140

**TR – Turkey**, Istanbul Tel: +90 216 4997081 parker.turkey@parker.com

**TW – Taiwan**, Taipei Tel: +886 2 2298 8987

UA – Ukraine, Kiev Tel +380 44 494 2731 parker.ukraine@parker.com

UK – United Kingdom, Warwick Tel: +44 (0)1926 317 878 parker.uk@parker.com

**US – USA**, Cleveland Tel: +1 216 896 3000

**VE – Venezuela**, Caracas Tel: +58 212 238 5422

**ZA – South Africa**, Kempton Park Tel: +27 (0)11 961 0700 parker.southafrica@parker.com

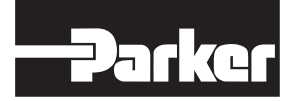

www.parker.com

European Product Information Centre (24-hour)

Freephone: +00800 27 27 5374

(from AT, BE, CH, CZ, DE, EE, ES, FI, FR, IE, IT, PT, SE, SK, UK)

© 2016 Parker Hannifin Corporation. All rights reserved.

DD0000013\_EN Rev 4 74